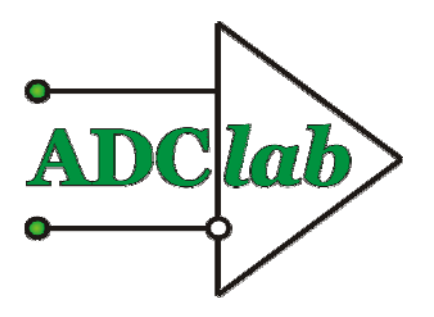

000 «ADClab»

Портативный регистратор аналоговых сигналов с возможностью записи на SD-карту flash-памяти

## Цифровой многоканальный самописец "Flash-Recorder-2-16RTC-SD"

## ТЕХНИЧЕСКОЕ ОПИСАНИЕ И ИНСТРУКЦИЯ ПО ЭКСПЛУАТАЦИИ

Москва

#### Содержание

| Введение                                                                        | 4         |
|---------------------------------------------------------------------------------|-----------|
| Состав комплекта                                                                | 7         |
| Технические характеристики                                                      | 9         |
| Подключение и расположение разъёмов                                             | 10        |
| Назначение контактов разъёмов                                                   | 11        |
| Рекомендации по подключению                                                     | 17        |
| Работа с регистратором в автономном режиме, индикация его работы                | 23        |
| Состав программ и первое подключение регистратора к компьютеру                  | 24        |
| Описание программ из комплекта поставки регистратора                            | 25        |
| Работа с конфигурационными файлами программ                                     |           |
| Введение в программное обеспечение S-Recorder                                   |           |
| Аппаратные и файловые конфигурации                                              |           |
| Организация интерфейса пользователя                                             | 37        |
| Организация системы меню.                                                       | 39        |
| Описание команл системы меню.                                                   | 40        |
| Настройка параметров устройства                                                 | 45        |
| Эмулятор синусоилальных сигналов                                                | 46        |
| Эмулятор сигналов произвольной формы                                            | 47        |
| Уклитер станалов произвольной формы.<br>Устройства «ПА-Серии»                   | 48        |
| Управление настройками конфигурации                                             | 51        |
| Настройка параметров сбора данных                                               | 52        |
| Управление длительностью сбора данных                                           | 53        |
| Лополнительные параметры сбора данных                                           | 54        |
| Дополнительные параметры соора данных при работе с файлами                      | 55        |
| Общие настройки конфигурации                                                    | 56        |
| Установка названий каналов в конфигурации                                       | 57        |
| Экспорт данных                                                                  | 58        |
| Файп отчета об экспорте данных                                                  | 60        |
| Файлы Ланных Excel (* csv)                                                      | 61        |
| Текстовые Файлы Ланных (* tyt)                                                  | 62        |
| Гекстовые Файлы Данных (<br>Бинарные Файлы Ланных (* data)                      |           |
| Работа с запачами                                                               |           |
| Залаца «График Кацалов»                                                         |           |
| Задача «Регистратор Ланных»                                                     |           |
| Задача «Наригатор данных»                                                       |           |
| Задача «Павигатор меток»                                                        |           |
| Задана «Анализатор Пульсаний»                                                   |           |
| Уиди и «минилитор ттульсиции»<br>Инструментарий                                 |           |
| Масштабирование графиков                                                        |           |
| Автоникалирование                                                               |           |
| Курсор графиков                                                                 |           |
| Курсор Графиков                                                                 |           |
|                                                                                 |           |
| пастронки запуска программы                                                     | 09        |
| Оощие настроики программы                                                       |           |
| пастройка экспорта данных                                                       | الا<br>دە |
| пастроика дизаина                                                               |           |
| у становка языка пользовательского интерфенса                                   |           |
| з словия эксплуатации, транспортировка и хранение<br>Гарантийные обязателя стра |           |
| тарантийные обязательства                                                       | 100       |

#### Введение

Инструкция по эксплуатации (ИЭ) предназначена для лиц, работающих с внешним устройством аналого-цифрового преобразования Flash-Recorder-2 -16RTC-SD (далее «прибор»), и обслуживающего персонала. 1.1. Инструкция по эксплуатации (ИЭ) включает все необходимые сведения о принципе работы и технических характеристиках прибора, о подготовке прибора к работе и порядке работы с прибором. Знания этих сведений необходимы для обеспечения полного использования технических возможностей прибора, правильной эксплуатации и поддержания прибора в постоянной готовности к работе.

1.2. К эксплуатации прибора допускается обслуживающий персонал, хорошо изучивший настоящую ИЭ.

1.3. В связи с постоянной работой по совершенствованию изделия, повышающей его надежность и улучшающие его эксплуатационные характеристики, в конструкцию прибора и в программное обеспечение могут быть внесены незначительные изменения, не отраженные в настоящем издании ИЭ.

Компактный переносной регистратор аналоговых и цифровых сигналов, представляет собой устройство сбора данных во Flash-память на съёмную SD-карту или на жесткий диск компьютера. Конструктивно выполнен в ударопрочном пластиковом корпусе и способен работать автономно от внешнего источника питания или аккумулятора с последующим считыванием информации из карты в память персонального компьютера.

Отличительными особенностями регистратора являются 2 синхронных 16-ти разрядных АЦП и наличие встроенных часов реального времени, предназначенных для синхронизации момента регистрации данных. Внешний вид регистратора представлен на рис. 1

Регистратор предназначен для записи различных процессов (давлений, ускорений, температур, электрических параметров (токов, напряжений) и т.п.). Регистратор устанавливается непосредственно у места или на объекте испытаний, где производится запись информации, и хранение её в энергонезависимом ЗУ (Flash-память SD-карты) в течение продолжительного интервала времени. По окончании эксперимента SD-карта может быть изъята и считана с помощью считывателя SD-карт в персональный компьютер или ноутбук для просмотра и обработки результатов регистрации. Уникальные решения позволяют просматривать записанную на SD-карту информацию непосредственно с карты flash-памяти SD, не переписывая её на жесткий диск компьютера, что существенно экономит Ваше время. Постоянное увеличение объёма памяти и одновременное снижение цены SD-карт памяти делает данное решение весьма привлекательным. Программирование режимов работы регистратора через SD-карту памяти позволяет пользователю легко и быстро задать рабочие режимы просто сменив SD-карту в регистраторе.

#### Руководство пользователя

При подключении к USB-порту компьютера, регистратор выполняет функции цифрового многоканального самописца S-Recorder-2, т.е. позволяет производить запись на жесткий диск по продолжительности практически неограниченной длины (ограничена объёмом свободного места на диске) с одновременным отображением информации в виде сдвигающихся во времени графиков (режим самописца), выбранного количества каналов и надлежащего их представления на экране компьютера. Позволяет оператору автоматически рассчитывать число пульсаций (число пересечений через «0»), устанавливать метки с текстом и комментариями во время записи.

Устройство сбора данных имеет возможность приёма цифровой информации от внешних устройств и её передачу компьютеру для обработки или передачи цифровой информации из компьютера на внешние устройства. Устройство сбора данных имеет цифровые линии ввода вывода, которые возможно использовать для управления внешними устройствами, сигнализации, внешнего запуска и т.п. По Вашим требованиям, за дополнительную плату наши программисты могут добавить новые функции в программное обеспечение для использования цифровых линий ввода-вывода. Программное обеспечение в комплекте поставки цифрового многоканального самописца S-Recorder постоянно обновляется и совершенствуется нами самостоятельно, все обновления программного обеспечения в течение гарантийного срока Вы можете получать совершенно бесплатно. Обновления публикуются на нашей страничке в Интернет по адресу: <u>www.ADClab,ru</u> в специальном разделе, после регистрации или высылаются по запросу Заказчика.

При комбинировании данного устройства с другим оборудованием, выпускаемым ООО «ADClab», Ваш компьютер превращается в мощную информационно-измерительную систему, способную решить огромное количество прикладных задач.

#### Возможные области применения регистратора:

- Контроль за источниками питания и непрерывная продолжительная регистрация их параметров ток, напряжение
- Замена устаревших бумажных самописцев на производстве и в лабораториях, на промышленных предприятиях, НИИ и в учебном процессе.
- Контроль за состоянием различного электрооборудования и энергетических установок
- Автоматизация контроля и управления климатическими установками
   тепличное хозяйство, непрерывная регистрация и контроль температуры, влажности, давления и т.д.
- Контроль за техническим состоянием нагруженных участков конструкций зданий, мостов и других сооружений.
- Модернизация и создание автономных метеостанций
- Регистрация пред/пост аварийной ситуации "чёрный ящик"
- Регистрация множества параметров с датчиков на малогабаритных и подвижных объектах
- Регистрация синхронно двух и более процессов с высокой скоростью (до 100 кГц на канал).

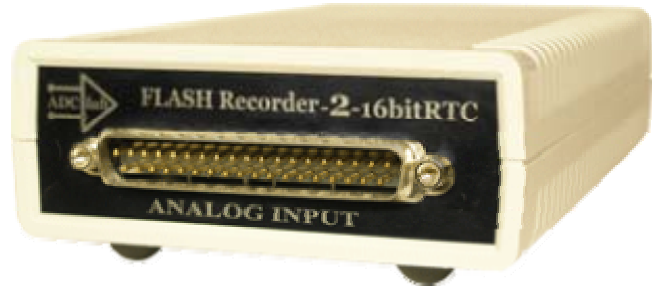

#### рис.1 Внешний вид регистратора

#### Состав комплекта:

| N⁰N⁰ | Наименование                                                                   | Кол-во | Примечание                                                                                                    |
|------|--------------------------------------------------------------------------------|--------|----------------------------------------------------------------------------------------------------|
| 1    | Устройство сбора данных<br>EL-200SD                                            | 1      | Допускаются моди-<br>фикации, произве-<br>денные с целью<br>улучшения техниче-<br>ских характеристик<br>регистратора |
| 2    | Кабель USB 2.0                                                                 | 1      | 1,5 метра                                                                                                    |
| 3    | Ответная часть разъёма с кожухом                                               | 1      | DB-37F                                                                                                    |
| 4    | Ответная часть разъёма IDC-20                                                  | 1      | IDC-20                                                                                                    |
| 5    | Ответная часть разъёма питания                                                 | 1      | пальчиковый                                                                                                    |
| 6    | SD-карта памяти 1024 Мб (воз-<br>можны варианты с картой объё-<br>мом до 4 Гб) | 1      | Карты объёмом бо-<br>лее 1024 Мб по до-<br>полнительному зака-<br>зу                                                 |
| 7    | Считыватель SD-карт на USB2.0                                                  | 1      |                                                                                                    |

#### Минимальные требования к системе следующие:

- Наличие USB-порта не ниже 2.0
- Процессор не ниже Celeron 1000 MHz
- Оперативная память не менее 256 Мб
- Объём жёсткого диска определяет продолжительность записи на жесткий диск при подключении регистратора непосредственно к компьютеру (рекомендуется не менее 20Гб)
- Операционная система Windows 2000, Windows XP

#### Дополнительно регистратор может быть укомплектован следующими опциями и аксессуарами:

- 1. Карты памяти 1 Гб; 2 Гб; 4 Гб; 8 ГБ
- Плата-переходник DB37-DHK350A с разъёмами «под винт» для подключения «без пайки» проводов или концов термопар. На плате могут быть установлены пользователем или по заказу при поставке делители напряжения, преобразователи ток-напряжение (0-5мA; 4-20мA) или пассивные RC-фильтры;
- Плата-переходник DB-37-BNC с разъёмами BNC (RG-58) для подключения коаксиальных кабелей. На плате могут быть установлены пользователем или по заказу при поставке делители напряжения, преобразователи ток-напряжение (0-5мА; 4-20мА) или пассивные RC-фильтры;
- Кабель-переходник DB37F-DB37M (1 метр) для соединения платпереходников с регистратором;
- Коммутационное устройство RL-232 на герконовых реле для расширения числа опрашиваемых каналов 1 в 32, управляемое по гальванически-развязанному интерфейсу RS-232;
- Усилитель-мультиплексор АМ-32, управляемый по гальваническиразвязанному интерфейсу RS-232, предназначен для расширения числа каналов и усиления сигнала при работе на длинную линию. Коэффициенты усиления (КУ) программно-управляются по RS-232, КУ=1,10,100,200

# Технические характеристики «Flash-Recorder-2-16RTC-SD»

|                                                                  |                                                   | 1 40/1.1                                                        |  |
|------------------------------------------------------------------|---------------------------------------------------|-----------------------------------------------------------------|--|
| Конструкция                                                      | Внешнее корпусное<br>исполнение                   |                                                                 |  |
| Каналов аналогового ввода<br>(каналов АЦП)                       |                                                   | 2 синхронных                                                    |  |
| Каналов аналогового ввода                                        | С общим проводом                                  | 32 (16 пар)                                                     |  |
| (мультиплексируемых)                                             | Дифференциальных                                  | 16 (8 пар)                                                      |  |
| Разрешение АЦП                                                   |                                                   | 16 бит х 2                                                      |  |
| Усилитель                                                        | Коэффициенты<br>усиления                          | 1, 10, 100, 200 (возможны<br>другие по заказу)                  |  |
| Входное сопротивление                                            |                                                   | Не менее 10 МОм                                                 |  |
| Полоса пропускания (-3дБ)                                        |                                                   | Не менее 100 кГц                                                |  |
| Максимальная частота опро<br>режиме (в режиме синхронн<br>более) | 180 кГц (100 кГц на ка-<br>нал/N-каналов)         |                                                                 |  |
| Диапазоны входного Биполярного, по<br>сигнала напряжению         |                                                   | ± 10 B; ±1B; ± 0,1 B; ±0,05<br>В (возможны другие по<br>заказу) |  |
| Погрешность измерения пос<br>для диапазона ±10В (после н         | Не более ±0,05% (±0,01%)                          |                                                                 |  |
| Погрешность измерения пер<br>(1-10кГц) для диапазона ±10         | Не более ±0,2%                                    |                                                                 |  |
| Перегрузка по входу                                              | ± 40В (питание включено)<br>± 40В (питание выкл.) |                                                                 |  |
| Цифровой ввод/вывод, ТТЛ                                         | , разовые команды                                 | 8 линий ввод/ 8 вывод                                           |  |
| Интерфейс управления устр                                        | ойством                                           | USB 2.0 совместимый                                             |  |
| Расстояние до устройства                                         | До 5 метров                                       |                                                                 |  |
| Потребление                                                      | +5В не более 350мА                                |                                                                 |  |
| Vсловия эксплуатации                                             | Температура                                       | +5+55 °C                                                        |  |
| у словия эксплуатации                                            | Отн. влажность                                    | 085 %                                                           |  |
| Размеры Длина/ Ширина/<br>Высота                                 |                                                   | 160 мм/ 95 мм/ 42 мм                                            |  |
| Bec                                                              |                                                   | 0.2 кг                                                          |  |

#### Расположение разъёмов и назначение их контактов

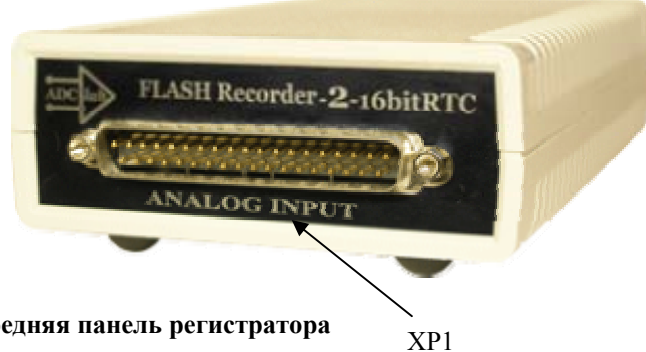

Рис.2 Передняя панель регистратора

| та | бл. | 4 |
|----|-----|---|
|    |     |   |

| Разъём | Тип     | Назначение                                      |
|--------|---------|-------------------------------------------------|
| XP1    | DB-37M  | Аналоговые входы                                |
| XP2    | IDC-20  | Цифровой порт ввода-вывода                      |
| XP3    | USB     | Предназначен для обмена данными между устрой-   |
|        |         | ством сбора данных и компьютером и питания уст- |
|        |         | ройства                                         |
| XP4    | DS-302  | Вход внешнего источника питания +7,5+16В        |
| XP5    | SD-card | Разъём для установки SD-карты                   |

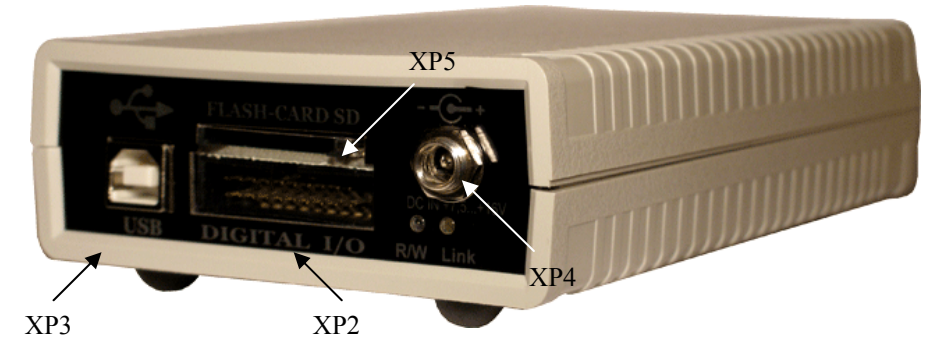

Рис.3 Задняя панель регистратора

#### Руководство пользователя

| $\left(\begin{array}{cccccccccccccccccccccccccccccccccccc$                                                                      |                                                                       |                      |                                  |  |  |  |
|----------------------------------------------------------------------------------------------------|-----------------------------------------------------------------------|----------------------|----------------------------------|--|--|--|
| 000000000000000000000000000000000000000                                                                                         |                                                                       |                      |                                  |  |  |  |
| Рис.                                                                                                    | 4 Разъём XP1 (вид                                                     | спереди              | и)                               |  |  |  |
| Назначе                                                                                                    | ение контактов разъема а                                              | налого               | вого входа XP1 (табл.5)          |  |  |  |
| Номер                                                                                                    | Назначение                                                            | Номер                | Назначение                       |  |  |  |
| кон-                                                                                                    | Диф. Режим-                                                           | КОН-                 | Диф. Режим- <b>инвертирующие</b> |  |  |  |
| такта                                                                                                    | неинвертирующие входы<br>(однополюсный режим)                         | такта                | входы (однополюсный режим)       |  |  |  |
| 1                                                                                                    | Вход АХ1 (вход 1)                                                     | 20                   | Вход АҮ1 (вход 17)               |  |  |  |
| 2                                                                                                    | Вход АХ2 (вход 2)                                                     | 21                   | Вход АҮ2 (вход 18)               |  |  |  |
| 3                                                                                                    | Вход АХЗ (вход 3)                                                     | 22                   | Вход АҮЗ (вход 19)               |  |  |  |
| 4                                                                                                    | Вход АХ4 (вход 4)                                                     | 23                   | Вход АҮ4 (вход 20)               |  |  |  |
| 5                                                                                                    | Вход АХ5 (вход 5)                                                     | 24                   | Вход АҮ5 (вход 21)               |  |  |  |
| 6                                                                                                    | Вход АХ6 (вход 6)                                                     | 25                   | Вход АҮ6 (вход 22)               |  |  |  |
| 7                                                                                                    | Вход АХ7 (вход 7)                                                     | 26                   | Вход АҮ7 (вход 23)               |  |  |  |
| 8                                                                                                    | Вход АХ8 (вход 8)                                                     | 27                   | Вход АҮ8 (вход 24)               |  |  |  |
| 9                                                                                                    | Вход ВХ9 (вход 9)                                                     | 28                   | Вход ВҮ9 (вход 25)               |  |  |  |
| 10                                                                                                    | <b>10</b> Вход ВХ10 (вход 10) <b>29</b> Вход ВХ10 (вход 26)           |                      |                                  |  |  |  |
| 11                                                                                                    | 11 Вход ВХ11 (вход 11) 30 Вход ВХ11 (вход 27)                         |                      |                                  |  |  |  |
| 12                                                                                                    | <b>12</b> BX07 BX12 (BX07 12) <b>31</b> BX07 BY12 (BX07 28)           |                      |                                  |  |  |  |
| 13                                                                                                    | Вход ВХ13 (вход 13)                                                   | 32                   | Вход ВҮ13 (вход 29)              |  |  |  |
| 14                                                                                                    | Вход ВХ14 (вход 14)                                                   | 33                   | Вход ВҮ14 (вход 30)              |  |  |  |
| 15                                                                                                    | Вход ВХ15 (вход 15)                                                   | 34                   | Вход ВҮ15 (вход 31)              |  |  |  |
| 16                                                                                                    | Вход ВХ16 (вход 16)                                                   | 35                   | Вход ВУ16 (вход 32)              |  |  |  |
| 17                                                                                                    | AGND 32- аналого-                                                     | 36                   | AGND А - аналоговая              |  |  |  |
|                                                                                                    | вая земля для режима с                                                |                      | земля канала А                   |  |  |  |
|                                                                                                    | общей землёй (одноп.)                                                 |                      |                                  |  |  |  |
| 18                                                                                                    | резерв                                                                | 37                   | AGND В - аналоговая              |  |  |  |
|                                                                                                    |                                                                       |                      | земля канала В                   |  |  |  |
| 19                                                                                                    | резерв                                                                | -                    |                                  |  |  |  |
| ПРИМЕч                                                                                                    | ІАНИЕ                                                                 |                      |                                  |  |  |  |
| <ol> <li>Входь</li> </ol>                                                                                                    | ы с обозначением $AX1-AX8$ – неинве                                   | ртирующи             | е входы 1-го АЦП; ВХ9-ВХ16 –     |  |  |  |
| ВҮ9-Н                                                                                                    | ертирующие входы 2-го Ацтг, Атт-<br>ЗҮ16 – инвертирующие вхолы 2-го А | Ато–инв<br>ШП для ди | юференциального режима           |  |  |  |
| 2) B 32->                                                                                                    | к канальном (псевдодифференциальн                                     | ом) режим            | е для аналоговых сигналов        |  |  |  |
| необходимо использовать аналоговую землю с обозначением AGND32                                                                  |                                                                       |                      |                                  |  |  |  |
| 2) В 16-ти канальном (дифференциальном) режиме для аналоговых сигналов                                                          |                                                                       |                      |                                  |  |  |  |
| ственно                                                                                                    |                                                                       |                      |                                  |  |  |  |
| 3) Для сигналов, подаваемых на контакт 37 лучше использовать                                                                    |                                                                       |                      |                                  |  |  |  |
| цифровую землю DGND, но допускается замыкание на AGND                                                                           |                                                                       |                      |                                  |  |  |  |
| <ul> <li>4) для удооства раооты в программном ооеспечении и на разъемах<br/>прибора нумерация канадов начинается с 1</li> </ul> |                                                                       |                      |                                  |  |  |  |
| 5) Сигналом внешнего запуска является уровень лог. нуля или замыкание данного входа на                                          |                                                                       |                      |                                  |  |  |  |
| цифровую землю DGND, также допускается замыкание на AGND                                                                        |                                                                       |                      |                                  |  |  |  |

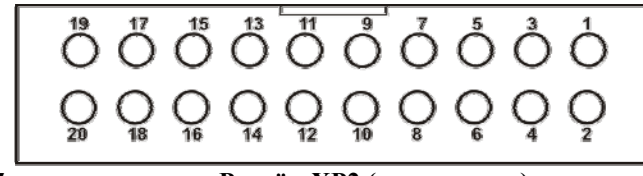

Рис. 5

Разъём ХР2 (вид спереди)

# Назначение контактов разъема цифрового порта ввода/вывода XP2 (табл. 6)

Табл. 6.

| Номер<br>контакта | Назначение      | Номер<br>контакта | Назначение                                  |
|-------------------|-----------------|-------------------|---------------------------------------------|
| 1                 | +5B (150 мА)OUT | 2                 | DGND                                        |
| 3                 | IN 0            | 4                 | IN 1                                        |
| 5                 | IN 2            | 6                 | IN 3                                        |
| 7                 | IN 4            | 8                 | IN 5                                        |
| 9                 | IN 6            | 10                | IN 7                                        |
| 11                | DGND            | 12                | EXT_ST (вход, активн. Уро-<br>вень «0» ТТЛ) |
| 13                | OUT 6           | 14                | OUT 7                                       |
| 15                | OUT 4           | 16                | OUT 5                                       |
| 17                | OUT 2           | 18                | OUT 3                                       |
| 19                | OUT 0           | 20                | OUT 1                                       |

#### Внимание!

Выход +5В ограничен по току потребления возможностями USB-порта Вашего компьютера. При использовании внешних потребителей следует учитывать, что сам регистратор потребляет +5 В 350 мА.

Выход защищен самовосстанавливающимся предохранителем, но время его срабатывания достаточно велико, что может привести к перезагрузке компьютера при закорачивании выхода +5B на DGND или AGND.

#### Сведения необходимые для корректного проведения измерений

#### Внимание!

Перед подключением к регистратору внешних источников сигналов необходимо обеспечить общий контур заземления вашего компьютера и подключаемых к нему приборов. Для этого нужно подключить контакт №17 разъёма XP1 регистратора к контуру заземления ваших приборов, датчиков и т.п.

#### ДИФФЕРЕНЦИАЛЬНЫЙ РЕЖИМ

В дифференциальном режиме подключения сигналов измеряется разность потенциалов между двумя входами каждого из каналов. При таком подключении обеспечивается подавление синфазных помех, возникающих на проводах, более чем на 70 дБ. Но для корректной работы дифференциального режима необходимо соблюдать следующее условие:

- потенциал каждого входа (инвертирующего и неинвертирующего) относительно земли (т.е. синфазное напряжение) не превышал установленного входного диапазона. Каждый источник сигнала подключается к соответствующему каналу двумя проводами одинаковой длины (желательно витые). Неинвертирующий вход подключается к выходной клемме источника, а инвертирующий вход заземляется непосредственно на корпусе источника сигнала. Общий контур заземления необходимо проводить отдельным проводом. Ниже на рисунках приведены различные схемы подключения сигналов к модулю. При дифференциальном подключении контакты разъёма, обозначенные X означают неинвертирующие входы, а Y – инвертирующие. В 32-х канальном режиме, подразумевается, что контакты, обозначенные X соответствуют младшим 16<sup>тн</sup> каналам регистратора, а Y – старшим 16<sup>тн</sup> каналам. Данная схема одинакова для устройств с одним или двумя и более АЦП.

#### Внимание!

При работе с регистратором следует учитывать, что полоса пропускания входного аналогового тракта выше максимальной частоты работы АЦП для многоканального режима работы, поэтому для получения верного преобразования сигнала Вам следует ограничить полосу входного сигнала в соответствии с законом Котельникова-Найквиста. Т.е. необходимо ограничить полосу сигнала до приемлемого Вам уровня шумов на частоте от 1/2 F<sub>ацп (половины частоты дискретизации АЦП)</sub> и более. В противном случае шумы, располагающиеся выше 1/2 F<sub>ацп</sub>, будут накладываться на полезный сигнал, который должен располагаться ниже 1/2 F<sub>ацп</sub>, и их невозможно будет отделить при последующей цифровой обработке записанного сигнала.

#### Внимание!

Если в сборе не используются все аналоговые каналы регистратора, то неиспользуемые каналы желательно заземлить (соединить с аналоговой землей AGND в 16-ти канальном режиме (дифференциальное подключение) или с AGND32 в 32-х канальном (однополюсное подключение), либо включить коэффициент усиления равный нулю, что эквивалентно отключению конкретного входа от источника сигнала и подключение его к аналоговой земле, либо не опрашивать неиспользуемые входы. Это устранит наводку помех со стороны не подключенных каналов. Если эти каналы оставить незаземленными, то «наведенный» шум даст ухудшение отношения Сигнал/Шум и, как следствие, увеличение погрешности измерений сигналов в используемых каналах. Эти помехи зависят от текущих условий применения прибора, и могут быть различными по величине, поэтому желательно всегда следовать предлагаемому выше правилу, чтобы измерять только полезные сигналы используемых каналов.

• Рекомендация:

Сигнальные линии неиспользуемых каналов желательно присоединять к аналоговой земле вблизи разъёма XP1 коротким проводником.

Желательно, чтобы все устройства с сетевым питанием использовали одну и ту же фазу (или фазы при трёхфазном питании) питающего напряжения. Это обеспечит одинаковый потенциал у земляного провода устройств, что обеспечит безопасное подключение кабелей устройств друг к другу.

• Рекомендация:

Включайте все используемые в системе устройства: компьютер, генераторы, измерительные приборы и т.д. в один и тот же сетевой «тройник» с общим контуром заземления – это позволит избежать выхода из строя регистратора.

#### Внимание!

При работе модуля в псевдодифференциальном режиме (32<sup>х</sup> канальный режим с общей землей) может наблюдаться некоторое ухудшение подавления синфазной составляющей на частотах сигнала выше 10 кГц. Это может происходить вследствие некоторого разбаланса для положительных входов и общего отрицательного входа.

#### Входы регистратора выполнены по следующей схеме:

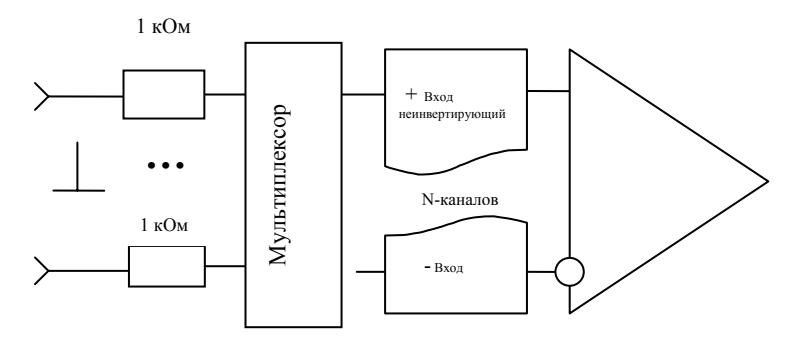

Рис. 6 Структурная схема одного из каналов

#### Профилактика помех

В случае, если в сборе не используются все аналоговые каналы платы, то не используемые каналы необходимо заземлить (соединить с аналоговой землей AGND в 16-ти канальном режиме (дифференциальное подключение) или с AGND32 в 32-х канальном (однополюсное подключение). Это устранит наводку помех со стороны не подключенных каналов.

Если эти каналы оставить незаземленными, то «наведенный» шум даст ухудшение отношения Сигнал/Шум и, как следствие, увеличение погрешности измерений сигналов в используемых каналах. Эти помехи зависят от текущих условий применения прибора, и могут быть различными по величине, поэтому желательно всегда следовать предлагаемому выше правилу, чтобы измерять только полезные сигналы используемых каналов.

Рекомендация:

Сигнальные линии неиспользуемых каналов желательно присоединять к аналоговой земле вблизи разъёма XP1 коротким проводником.

Желательно, чтобы все устройства с сетевым питанием использовали одну и ту же фазу (или фазы при трёхфазном питании) питающего напряжения. Это обеспечит одинаковый потенциал у земляного провода устройств, что обеспечит безопасное подключение кабелей устройств друг к другу.

Рекомендация:

Проще говоря, включайте все используемые в системе устройства: компьютер, генераторы, измерительные приборы и т.д. – в один и *тот же сетевой «тройник» с общим контуром заземления.* 

#### Общие рекомендации по подключению сигналов

Прибор имеет аналоговые входы «по напряжению», т.е. может регистрировать сигналы, поступающие с источника напряжения постоянного или переменного в широком диапазоне частот (см. тех. характеристики прибора). Но это не означает, отсутствие возможности зарегистрировать токовые сигналы. Для регистрации токовых сигналов необходимо преобразовать ток в напряжение с помощью схемы с шунтом (смотри рисунок). Так же с помощью данной схемы можно построить делитель и RC-фильтр, как рассчитать их смотрите ниже:

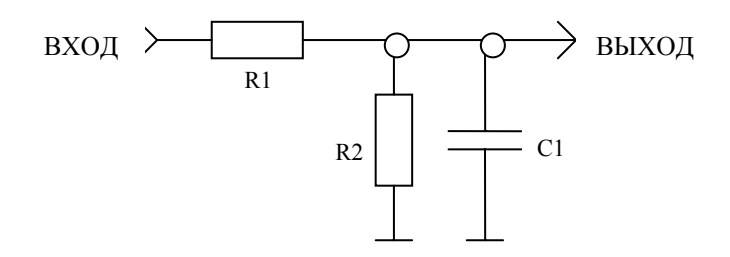

#### Рис. 7

- Токовые входы для сигналов 0-5 мА : R1 – не установлен; R2 = 1 кОм (желательно использовать резистор прецизионный с погрешностью 1% или менее); C1- не установлен. (При этом сигнал изменяется в диапазоне от 0 до 5 В)
- Токовые входы для сигналов 4-20 мА R1 – не установлен; R2 = 250 Ом (желательно использовать резистор прецизионный с погрешностью 1% или менее); C1- не установлен. (При этом сигнал изменяется в диапазоне от 1 до 5 В)
- Делитель на 10 (1/10): R1=9 кОм; R2=1 кОм; C1 - не установлен, В общем случае коэффициент деления может быть рассчитан по формуле:

## Кделения=R2/(R1+R2)

При этом входное сопротивление источника должно быть много меньше (R1+R2). В данном примере << 10кОм

 Фильтр низких частот с частотой среза по уровню -3дБ 3,2кГц: R1=5кОм; R2 – не установлен; C1=0,01мкФ
 В общем случае частота среза может быть рассчитана по формуле:

#### Руководство пользователя

Если для измерений аналоговых сигналов выбран дифференциальный режим, то измеряется разность напряжений между двумя входами соответствующего канала.

Дифференциальный режим необходим при подключении к источникам сигналов симметричными кабелями (пара проводов одинаковой толщины и длины, проходящие рядом друг с другом. Если источники сигналов подключены посредством коаксиального кабеля в использовании дифференциального режима нет необходимости, он только сокращает число каналов. В большинстве случаев, когда нет необходимости в дифференциальном включении, необходимо заземлять инвертирующий вход, при этом очень важно соединять именно инвертирующий вход канала непосредственно с землей вблизи источника сигнала, в противном случае неизбежно присутствие высокого уровня шума.

При использовании дифференциальных каналов прибора, каждый источник

сигнала подключается к соответствующему каналу прибора одинаковыми проводами (не считая общего провода, роль которого может выполнять шина заземления).

Неинвертирующий вход прибора подключается к выходной клемме источника сигнала, а инвертирующий вход прибора соединяется с другой клеммой источника сигнала, имеющей противоположный знак (фазу) выходного напряжения (источник дифференциальный), либо заземляется непосредственно на корпусе источника сигнала, если таковой клеммы нет (однополюсный источник сигнала). При таком включении существует ограничение на максимально допустимое напряжение, прикладываемое к инвертирующим и

неинвертирующим входам прибора относительно аналоговой земли AGND.

Это напряжение называется максимальным входным синфазным напряжением (т.е. возникающем одновременно на инвертирующем и неинвертирующем входах - «синфазно»). Если число используемых каналов прибора менее восьми, то желательно использовать всегда дифференциальное включение.

#### Примеры подключения источников сигналов:

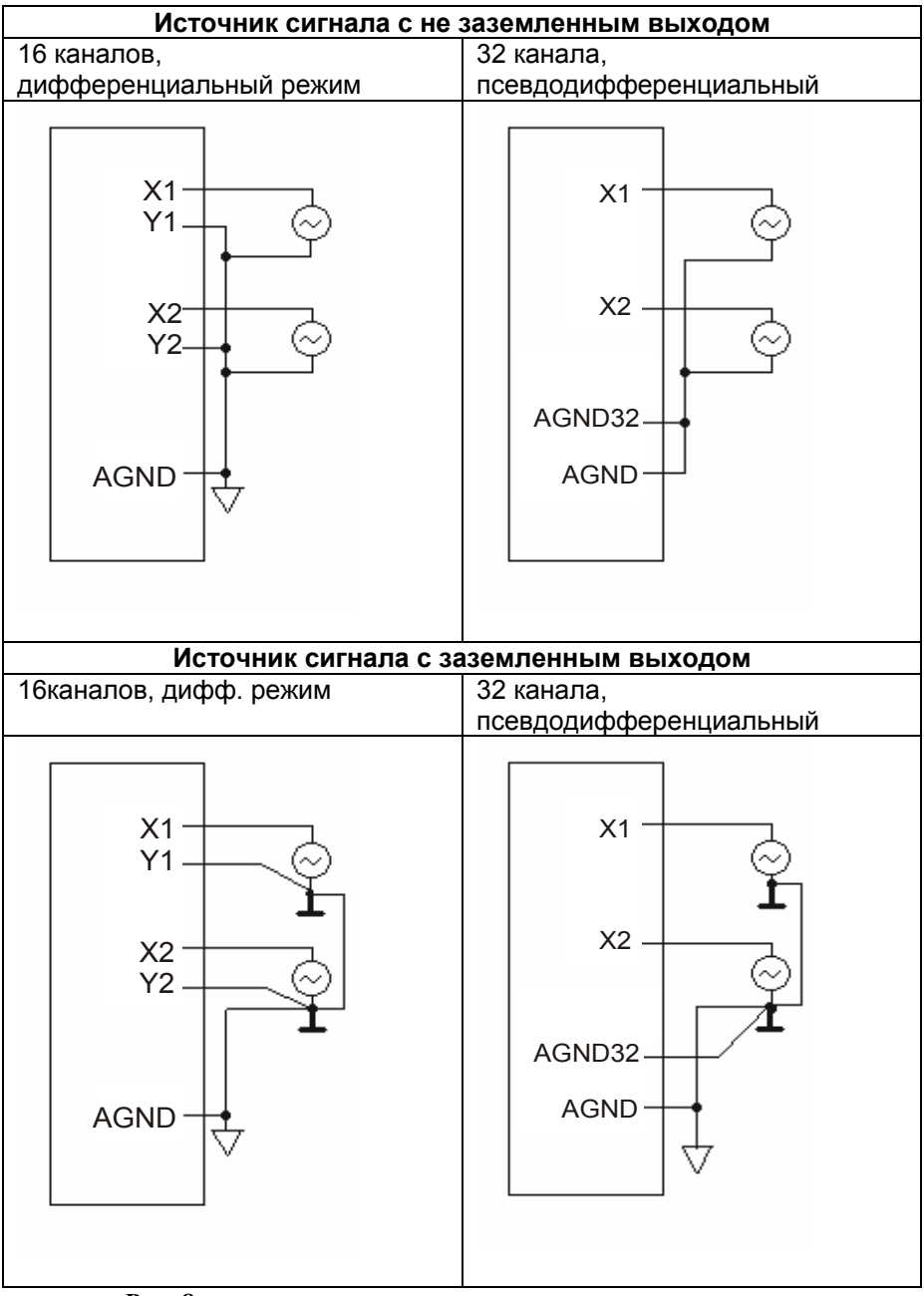

Рис. 8

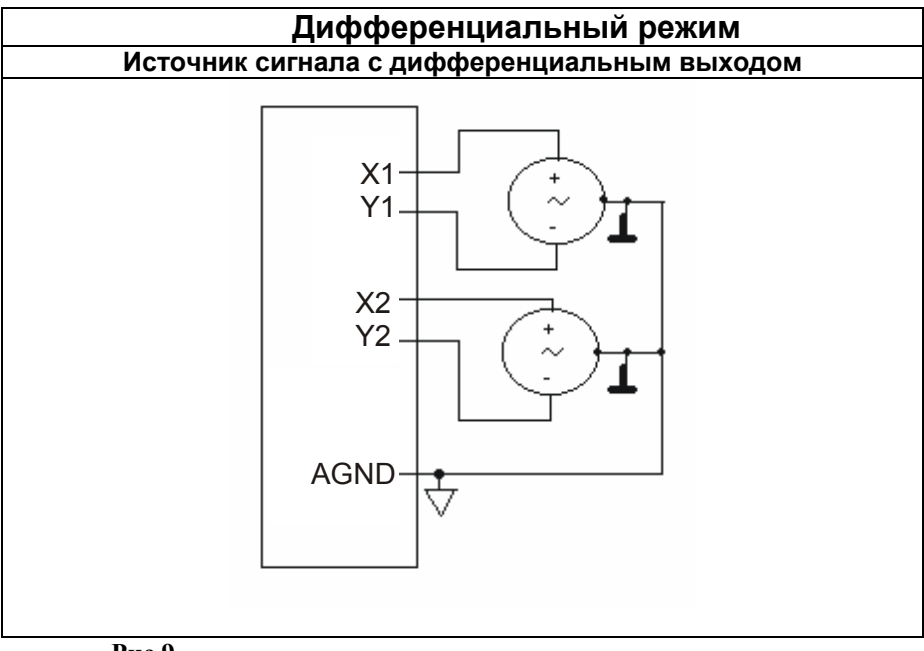

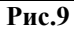

Схемы подключения одинаковы для устройств с одним или более АЦП, поэтому обозначения синхронных каналов АЦП не обозначены.

Конкретная схема выбирается пользователем, исходя из возможного подключения и обеспечения максимальных характеристик регистратора по месту проведения работ самостоятельно.

#### Функциональная схема регистратора:

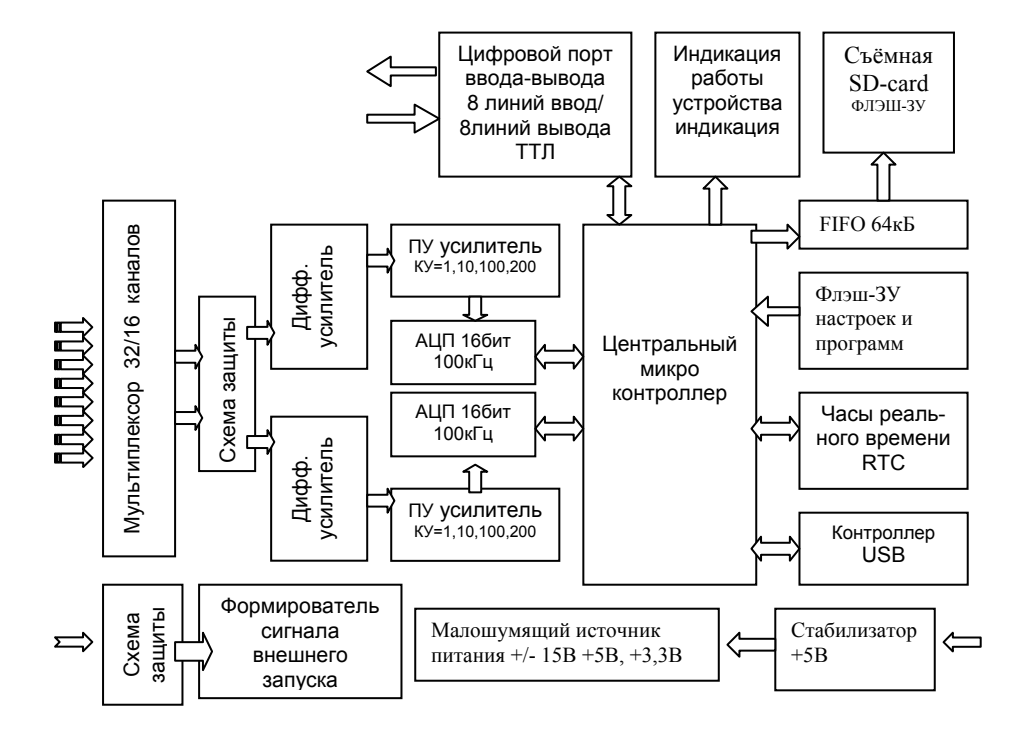

Рис. 10 Функциональная схема устройства регистратора

#### Состав программного обеспечения регистратора.

В состав программного обеспечения входит следующее ПО:

- 1. Программа установки встроенных часов реального времени «ERTC.EXE»;
- 2. Программа создания файлов на SD-карте Flash-памяти «EL200Fill.EXE»
- 3. Программа установки режимов включения сбора регистратора «EL200Flash.EXE»
- 4. Программа просмотра и сохранения фрагментов данных в различных форматах S-Recorder.EXE
- 5. Программа-конвертер «EConverter.EXE» для просмотра записанных данных программой "S-Recorder"
- 6. Пример работы регистратора в режиме реального времени, при его подключении к USB-порту компьютера «ADCtest.EXE»
- 7. Драйвера и библиотеки функций под Windows 2000/ХР

Инструкции по работе с вышеуказанным ПО показаны ниже.

# Первое подключение к персональному компьютеру или Notebook

Подключите устройство сбора данных к USB-порту Вашего персонального компьютера или Notebook с помощью кабеля USB (входит в комплект поставки). Разъёмы USB-кабеля имеют ключи и подключаются однозначно, подключить их иначе не возможно.

USB-порт позволяет подключать устройства при работающем компьютере ("горячее подключение"), поэтому можно подключать и отключать устройство сбора данных "на ходу", не выключая компьютер.

После подключения регистратора к Вашему компьютеру операционная система автоматически начнёт поиск и установку драйверов устройства. При запросе операционной системы драйвера устройства необходимо указать путь к папке с драйверами (обычно это корневой каталог на CD-диске).

Далее установите программное обеспечение S-Recorder (версии не ниже 2.2. сборка 28.04.08г.), а так же работайте с другим программным обеспечением, описанным в данном руководстве.

После успешной установки драйверов в диспетчере устройств панели управления появится новое устройство, как показано на рисунке ниже:

| <b>Ц</b> Диспетчер устройств                                           |   |
|------------------------------------------------------------------------|---|
| Консоль Действие Вид Справка                                           |   |
|                                                                        |   |
|                                                                        | - |
| ADCLab EL200SD                                                         |   |
| Bluetooth                                                              |   |
|                                                                        |   |
|                                                                        |   |
| 🗄 📲 Secure Digital хост-контроллеры                                    |   |
|                                                                        |   |
| та от социстории пери<br>та от социстра проиства                       |   |
|                                                                        |   |
|                                                                        |   |
| на становотер<br>на становотер универсальной последовательной шины USB |   |
| П П Модемы                                                             |   |
|                                                                        | - |
|                                                                        |   |

Рис.11 Диспетчер устройств Windows XP

# Режимы работы регистратора, внешние интерфейсы и индикация режимов:

«Режим реального времени» - режим работы регистратора в составе с ПЭВМ, т.е., если регистратор подключен к USB-порту Вашего компьютера или Notebook, то Вы можете работать с ним в режиме самописца с одновременным просмотром и записью информации поступающей на входы регистратора непосредственно в память компьютера (на жесткий диск ПЭВМ в виде файла) минуя SD-карту памяти или при её отсутствии.

«Запись» - данный режим включается либо из программы управления регистратором при подключенном регистраторе к порту USB ПЭВМ, либо во включенном состоянии после подачи сигнала внешнего запуска на вход "ext start", либо, при включении питания регистратора – в зависимости от установленного режима работы. После выполнения условия запуска в данном режиме происходит запись во ФЛЭШ-ЗУ запрограммированного объёма памяти информации с каналов, включенных в сбор в программе управления, с установленными пользователем коэффициентами усиления и дискретизацией

«Ожидание» при автономной работе, когда запись заданного объёма произведена и регистратор ожидает подачу следующего сигнала внешнего запуска;

Предусмотрена работа прибора во всех режимах при управлении от ПЭВМ, подключенной через USB-интерфейс (дополнительное ПО).

Внешний интерфейс – USB2.0 совместимый. При чтении с карты записанной информации возможно чтение и просмотр записанной информации непосредственно с карты, установленной в считыватель. Таким образом, Вы можете просмотреть записи прямо на карте, как на съёмном диске.

Считывание содержимого карты памяти производится с помощью стандартных считывателей Flash-карт памяти (входит в комплект поставки) посредством изъятия карты из регистратора и установки её в считыватель;

# Подробнее работа регистратора в режиме записи на SD-карту описана ниже:

Устройство может иметь возможность записывать поток данных в память типа SD/SDHC/MMC/MMC+ Card. Поддерживаются все карты памяти, допускающие работу в режиме SPI. Некоторые карты памяти SD не работают в режиме SPI. Например, Silicon Power, AData и некоторые другие. Для корректной работы на частотах вплоть до 100KHz необходимо использовать высококачественные карты High Speed Card. Рекомендуется использовать карты "Transcend SD 80x", "Transcend SD 150x", "Transcend MMC plus".

Эти карты наиболее распространены в настоящее время и имеют малую стоимость. Объем памяти может быть от 512Mb до 16Gb. Карты предварительно должны быть отформатированы (поддерживаются файловые системы FAT16 и FAT32) и подготовлены для работы. \регистратор поддерживает формат FAT32. Использование FAT16 более предпочтительно, в данном устройстве, из-за меньшего времени доступа к FAT таблице и из-за большего, чем в системе FAT32, размера кластера. Это плохо для множества мелких файлов, но хорошо для небольшого количества больших файлов. Данные АЦП обычно имеют довольно большой размер, часто сотни мегабайт. Система NTFS не удобна из-за того, что её понимают меньшее количество операционных систем, и самое главное, из-за частой невозможности выделить весь свободный объем для одной записи. Большой размер кластера на картах памяти большого объема сводит на нет преимущество физической непрерывности файлов в NTFS. FAT16 ограничена по объёму поддерживаемых SD-карт до 4 ГБ, FAT32 поддерживает большие объёмы 16 ГБ и более. Так же поддерживаются SD-карты High Capacity (SD HC).

Вообще, никакого специального программирования для использования карт памяти не требуется. С помощью специальной программы из комплекта поставки (EL200FILL.exe) нужно создать и записать на карту файл для записи. В заголовке этого файла содержится информация о частоте дискретизации, номерах используемых каналов и коэффициентах усиления для каждого канала. Размер файла определяет количество собираемых данных. Устройство записывает все используемые файлом кластеры, не взирая на размер указанный в записи каталога. Поэтому короткие записи будут ожидать завершения записи всего кластера. Лучше всего создавать файлы с размером кратным размеру кластера помноженным на число каналов.

Файлы имеют расширение \*.ALF. Устройство считывает эти файлы в порядке возрастания номера файла, считывает параметры и осуществляет сбор аналоговой информации. При этом файл получает атрибуты "Read Only" (Только чтение). Файлы имеют отличную от ранее используемой в регистраторах S-Recorder, Flash-Recorder структуру записей и не могут быть непосредственно считаны и обработаны программой S-Recorder. Для просмотра программой S-Recorder необходимо произвести конвертацию данных программой EConverter.exe. После того как данные будут сконвертированы их можно открыть и просмотреть программой S-Recorder? Описание которой приводится в данной брошюре. После чего данные Вы можете либо стереть и создать новые ALF файлы, либо убрать атрибут "Read Only". При этом поверх старых данных запишутся новые данные. При этом параметры сбора не изменятся.

Возможно также создание файлов пользователем с помощью прилагаемого короткого примера. При этом никаких вольностей не допускается. Файлы ALF могут иметь произвольный порядок записей, для записи же в карту памяти следует придерживаться строго определенного порядка. Кроме того, программа S-Recorder, читающая ALF файлы, требует определенных параметров в заголовке не доступных устройству. Эти записи обязательно должны присутствовать. Внимательно смотрите пример использования. Не забудьте о выравнивании полей структур кратных 1 байту. Смотрите описание к используемому Вами компилятору.

Устройство всегда пишет весь файл, не смотря на его размер. Так заполняются все кластеры целиком, в том числе и последний. При очень низкой скорости сбора данных и максимальном размере кластера в системе FAT16 равному 64Kb, возможно существенное увеличение времени сбора по сравнению с желаемым. Если это критично, то следует увеличить частоту дискретизации АЦП. Кроме того, надо учитывать тот факт, что данные на SD карту записываются блоками по 512-1024Kb, в зависимости от используемой карты памяти, и, если отключить питание, то последний блок не будет записан. При очень низких частотах сбора могут потеряться данные за продолжительное время. Если учесть, что при использовании карты памяти объемом 1Gb и частоте дискретизации 1KHz максимальное время записи будет более 6 суток, не следует уж очень экономить память, или надо смириться с небольшими относительными потерями данных.

В устройстве также реализована запись в SD карту по кольцу. Формат данных при этом отличается от используемого при однократной записи. Для реализации данного режима требуется создание собственного ПО для считывания данных из регистратора. Включение же режима сбора данных по кольцу происходит с помощью специальной команды.

При включении питания устройство пишет в текущий файл информацию сколь угодно долго. Размер файла для надежной записи следует делать как можно более большим. Это предотвращает ошибки связанные с ограниченным количеством перезаписей во Flash-память. При выключении питания, запись завершается. Соответственно при следующем включении запишется уже следующий файл. И так до полного конца свободных записей, SD карты, устройства или электричества.

#### Возможности и состав регистратора и программного обеспечения

Регистратор имеет возможность записывать не только аналоговые, но и цифровые сигналы ТТЛ-уровня. Цифровой порт имеет 8 линий цифрового вывода, с помощью которых можно управлять исполнительными устройствами или реле. Таким образом, можно построить систему автоматизированного контроля и управления различными технологическими процессами. Все эти возможности вы можете использовать, создавая своё программное обеспечение (ПО). Примеры программирования, драйвера и описание функций входят в состав комплекта.

Если же Вы не искушенный в программировании пользователь, то для вас имеется всё необходимое для работы с регистратором в качестве цифрового запоминающего самописца. Включенное в состав регистратора программное обеспечение, имеет простой и удобный интерфейс для работы под Windows 2000/XP, и позволяет наблюдать за формой сигнала и его развитием во времени в режимах самописца или осциллографа, одновременно вы можете записывать интересующую вас информацию на диск,, затем просматривать полученные записи и сохранять их или их фрагменты в файл в простом и доступном пользователю формате, в том числе в текстовом формате, поддерживаемым Excel или XLS. Управление режимами сбора и регистрацией на SD-карту так же реализовано в программном обеспечении пользователя. Все режимы задаются через простой и понятный интерфейс (рис.2).

Для регистрации на SD-карту необходимо подготовить карту. Для этого установите карту в считыватель (входит в комплект поставки) и установите считыватель в свободный USB-порт Вашего компьютера. В операционных системах Windows 2000/ХР, как правило, драйвера для подключения считывателя не требуются и он устанавливается автоматически при подключении как дополнительный съёмный диск.

Формирование файлов для записей на карте происходит следующим образом:

- 1. SD-карта устанавливается в считыватель SD-карт. Затем считыватель устанавливается в компьютер или Notebook, на котором установлено ПО для регистратора.
- 2. Производится форматирование SD-карты памяти стандартной процедурой форматирования дисков в системе Windows, команда Format, файловая система FAT16
- (эту процедуру можно пропустить, так как карта поставляется отформатированная)
- 3. Запускается программа работы с картой памяти EL200Fill.exe
- 4. Далее выбирается диск, который является в системе SD-картой, с помощью кнопки «назначение диска и файла для записи», задаются параметры сбора согласно рис. 2
- 5. Производится запись пустого файла предназначенного для записи Вашей информации.
- 6. Таким же образом, многократно повторяя вышеуказанную процедуру, на SD-карте создаются пустые файлы для записи Вашей информации. Данные файлы могут иметь различные размеры и параметры сбора или могут быть одинаковыми, один файл или множество, как Вам угодно.

#### ВНИМАНИЕ!

#### Для примера на карте имеются файлы, сформированные при тестировании на стадии выходного контроля.

Как уже было сказано выше, после проведения регистрации Вы можете считать файлы или открыть их с помощью программы S-Recorder после проведения конвертации файла. При первом открытии записанного файла ПО S-Recorder попросит разрешения на установку конфигурации. Разрешите ПО сохранить конфигурацию. ПО создаст конфигурационный файл на карте или в том месте, куда переписан файл. Этот файл конфигурации необходим для сохранения настроек ПО S\_Recorder, которые Вы можете создавать. Такие настройки могут создаваться и хранится в отдельных файлах с расширением \*.sregcfg вместе с каждой записью и позволяют так же однократно настроить пользователю интерфейс и внутренние установки ПО S-Recorder, удобные для просмотра.

Файлы с записями отличаются от пустых файлов своими атрибутами.

Записанные файлы имеют атрибуты «Read only» - «только для чтения». В дальнейшем, если параметры Ваших записей остаются неизменны, то Вам нет необходимости стирать сформированные файлы, чтобы получить пустые, достаточно изменить атрибуты «старых» файлов, т.е. снять «Read only».

После чтения файлов для просмотра в программе S-Recorder, ПО формирует рядом с записанными файлами конфигурационные файлы программы S-Recorder. Эти файлы служат для хранения текущих установок и конфигурации ПО S-Recorder, которые запоминаются после Вашей работы с программой для удобства. Таким образом, Вам достаточно сконфигурировать программу S-Recorder один раз. После чего она будет содержать Ваши установки.

Вы, так же, можете использовать карту в собственных целях для хранения или записи необходимой Вам информации.

Для работы с регистратором и программирования его режимов работы поставляется ПО EL200Flash.exe

Данное ПО служит для отработки сбора данных на SD-карту в «ручном» режиме, т.е. вы можете запустить сбор и остановить сбор на SD-карту с помощью соответствующей кнопки управления в меню.

В этом же меню имеются кнопки для программирования режимов запуска сбора регистратора в автономном режиме.

При нажатии на кнопку «Включить внешний запуск» вы устанавливаете режим ожидания внешнего сигнала запуска на входе «EXT\_ST». Регистратор запоминает данную команду и при поступлении сигнала внешнего запуска запустит сбор данных в первый свободный файл (без атрибута-Только для чтения «Read Only»)с параметрами, установленными в данном файле программой EL200Fill.exe.

Когда файл будет записан, регистратор снова будет находится в режиме ожидания сигнала внешнего запуска, после прихода которого будет записан следующий свободный файл со своими установками, и так далее до заполнения всех свободных файлов или включения другого режима с помощью ПО EL200Flash.exe (смотрите рисунок 13). Контакты внешнего запуска выведены на разъёмы XP1 и XP2 (цоколёвка показана на стр. 11-12 в табл.5 и табл.6). Активным уровнем является логический уровень «0» или замыкание данного контакта на разъёмах на цифровую землю (DGND).

Если будет нажата кнопка «Включить запуск при включении», то вы установите режим запуска регистрации на SD-карту после включения питания регистратора. Кнопка «выключить внешний запуск» соответственно выключает его. В данном режиме будет записан первый свободный для записи файл. Для записи следующего файла нужно выключить питание регистратора и включить его снова.

В программе предусмотрены информационные табло, на которых отображается информация об установленном типе карты памяти и свободных записях, т.е., если на карте нет свободных записей, то будет указано «Нет свободной записи», если свободные записи есть, то ничего не отобразится. Процедура создания свободных записей показана на рис. 12

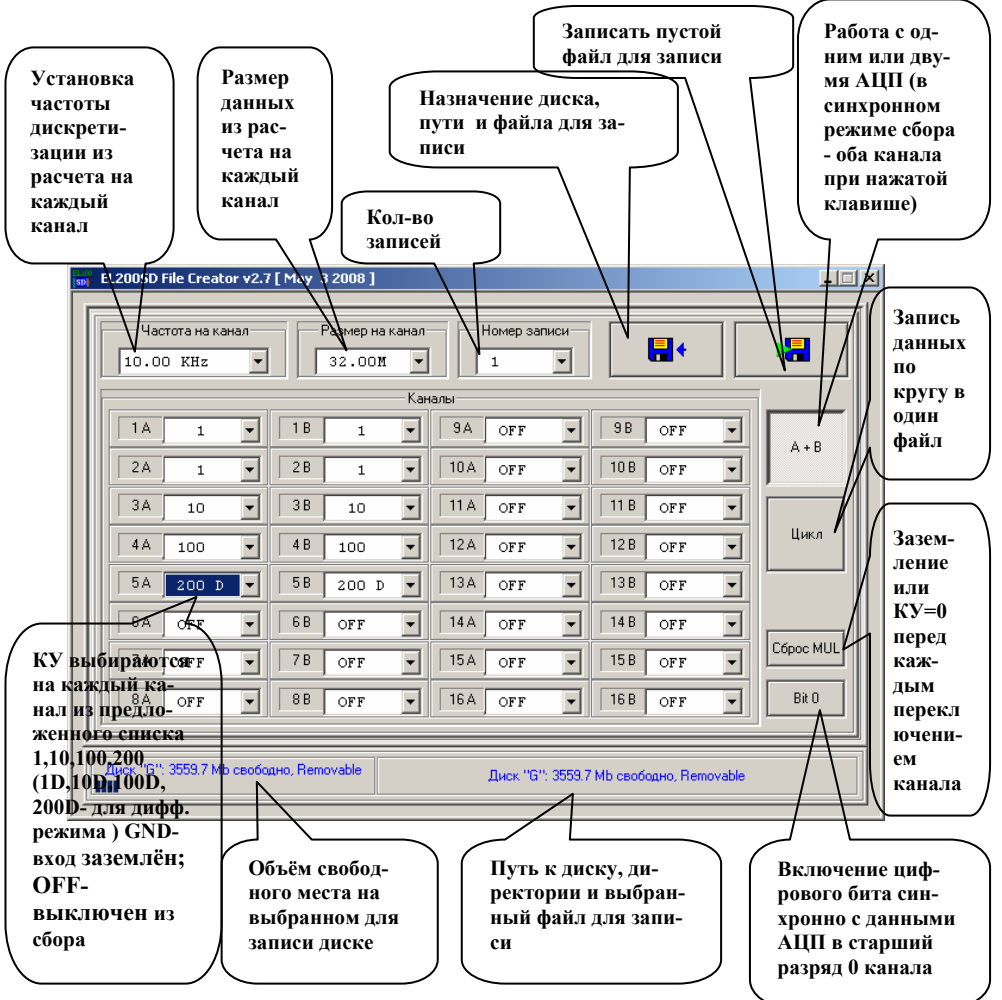

#### Рис.12 Интерфейс ПО создания файлов для регистрации. Пояснения

Включение КУ=GND означает отключение канала от источника сигнала и подключение его к AGND, что позволяет существенно снизить проникания из канала в канал, но снижает частоту сканирования (переключения).

Запись данных по кругу- на карте памяти создается файл, в который будет производится циклическая запись до остановки пользователем посредством выключения питания или изъятия карты памяти из регистратора.

Каналы 1-16 с индексом А – коммутируемые каналы первого АЦП

Каналы 1-16 с индексом В – коммутируемые каналы второго АЦП

При нажатой клавише «А+В» в сбор включены два канала АЦП, выбор режима работы (дифф. или однополюсный) определяется первым каналом АЦП

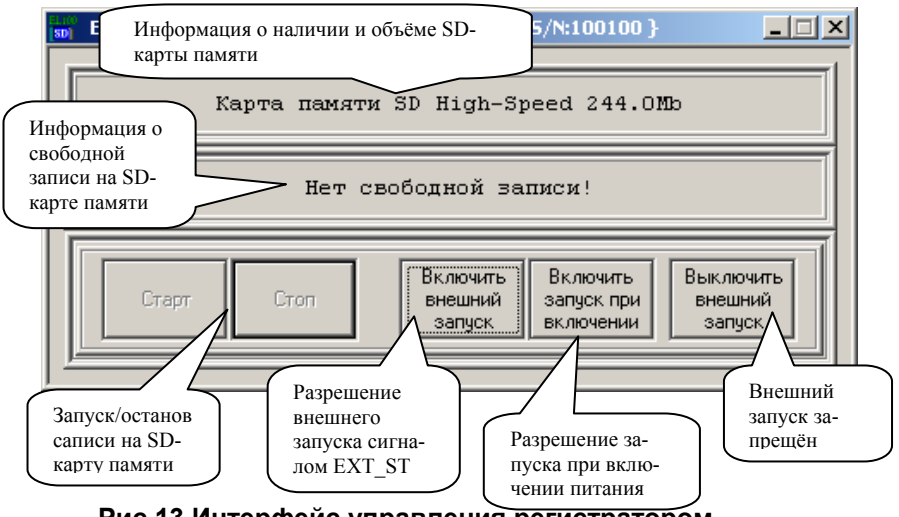

Рис.13 Интерфейс управления регистратором

Как показано выше, регистратор имеет встроенные часы реального времени для синхронизации процесса сбора информации. Эта функция весьма полезна при долговременном непрерывном сборе или при внешнем запуске регистратора.

Для установки часов необходимо запустить программу ERTC.exe. Интерфейс программы очень прост (смотрите рис. 14). После запуска ПО появится панель, на которой будет отображаться текущие дата и время, прочитанные из компьютера. Программа имеет всего одну кнопку «Записать текущее время в устройство»,

Что буквально означает переписать значения времени и даты из системных часов в регистратор. После нажатия часы в регистраторе будут установлены в соответствии с компьютером. Часы регистратора снабжены литиевым источником питания и работают автономно в течении продолжительного времени, более года.

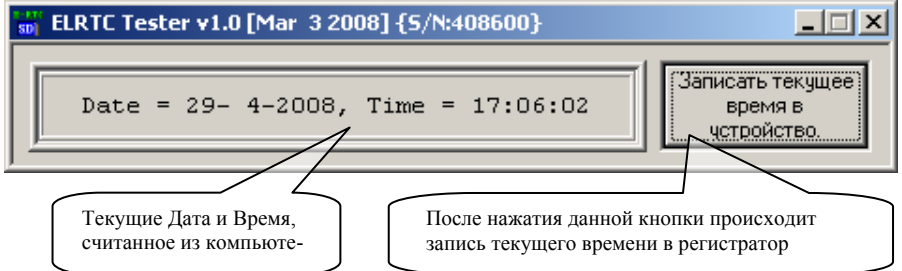

Рис. 14 Панель управления встроенными часами реального времени.

## Работа с конфигурационными файлами программы EL200Fill

Конфигурационный файл ПО EL200Fill.exe выглядит следующим обра-30M. \*\*\*\*\* Параметры "Внешний вид программы" Не изменяйте без крайней необходимости! Время, через которое появляется подсказка (ms) HelpPreDelay = 10000 ; Время, которое подсказка находится на экране (ms) HelpPostDelay = 5000 \*\*\*\*\* Параметры измерения \*\*\*\*\* ADCRange = 10.0 (Входной диапазон регистратора +/- 10В) MaxFreq = 100000.0 (Максимальная частота дискретизации в одноканальном режиме сбора данных) MaxFregMCh = 60000.0(Максимальная частота дискретизации в многоканальном режиме сбора данных) Gain1 = 0 (Коэффициент усиления КУ=0, т.е. вход отключен от разъёма и подключен на AGND) Gain2 = 1 (KY=1) Gain3 = 10 (KY=10) Gain4 = 100 (KY=100) Gain5 = 200 (KY=200) Набор частот дискретизации, который затем можно выбрать в выпа-

Набор частот дискретизации, который затем можно выбрать в выпадающем меню программы. Пользователем может быть задан свой ряд частот дискретизации исходя из формулы: 24\*10^6/M/N, где М= 1 или 12, N- любое число из ряда кратного степени 2 (2^1 до 2^16)

| FreqArray | = 1000   | 00.0, 60 | 0000.0, 5 | 0000.0 | ), 40 | 000.0, 3 | 0000.0, |        |
|-----------|----------|----------|-----------|--------|-------|----------|---------|--------|
|           |          | 2500     | 0.0, 2000 | 0.0, \ |       |          |         |        |
|           | 10000.0, | 9000.0   | , 8000.0  | , 700  | 0.0,  | 6000.0,  | 5000.0, |        |
|           |          | 4000     | .0, \     |        |       |          |         |        |
|           | 3000.0,  | 2500.0,  | 2000.0,   | 1000   | ).0,  | 500.0,   | 250.0,  | 100.0, |
|           |          | ١        |           |        |       |          |         |        |
|           | 50.0,    | 25.0,    | 10.0,     | 5.0,   | 2.5,  | 1.0      |         |        |

#### Руководство пользователя

Размер блока данных в Словах (2 байта) на канал, задается пользоавателем, кратно 1K= 2048 байт

SizeArray = 1K, 2K, 4K, 8K, 16K, 32K, 64K, 128K, 256K, 512K, \ 1M, 2M, 4M, 8M, 16M, 32M, 64M, 128M, 256M, 512M, \ 1024M, 2040M

; тити и по умолчанию ; Параметры для записи по умолчанию ; Имя файла, используемое по умолчанию File = "Dat" ; Автоматическая генерация расширения файлов (001,002,003...) FileAutoIncrement = 1 FillValue = 0xA5A5 (при создании файла заливается значениями 0xA5A5 - не изменять!!!)

#### Программа-конвертер записанных данных.

Из-за введения новых функций и принципиальных изменений в регистраторе FlashRecorder-2 формата данных для сохранения возможности просмотра записанной информации средствами "S-Recorder" в комплект поставки введена программа-конвертер «EConverter.exe», которая предназначена для приведения формата данных в формат, читаемый вышеуказанным ПО (формат описан ниже).

Интерфейс программы приведен на рис.15 очень прост в применении и не требует дополнительных пояснений.

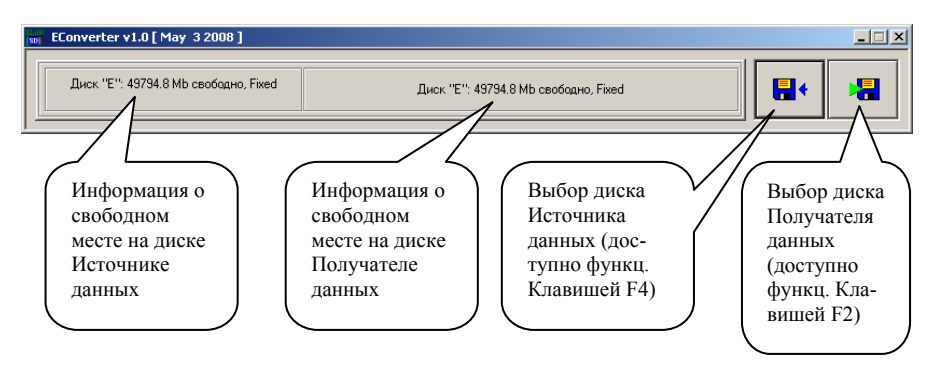

Рис. 15 Интерфейс программы-конвертера данных

### Работа с регистратором в автономном режиме

Перед работой с регистратором в автономном режиме (от внешнего источника питания без подключения к USB-порту компьютера), потренируйтесь в регистрации на SD-карту, используя программу EL200Flash.exe. Предварительно создайте файлы для записи на SD-карте программой EL200Fill.exe как показано выше, установите карту в регистратор и запустите EL200Flash.exe. Если регистратор подключен к USB-порту компьютера, то ПО EL200Flash.exe запустится и определит наличие карты памяти SD, её объём и наличие свободных для записи файлов, в противном случае ПО не запустится.

В режиме регистрации на SD-карту при подключении к USB, назовем его тестовым, регистратор должен быть постоянно подключен к USB порту компьютера.

Подайте на вход регистратора известный тестовый сигнал (желательно с генератора синусоидальных частот) и нажмите кнопку «Старт», после чего регистратор начнет записывать данные с назначенных в файле записи каналов с учетом их КУ, частоты дискретизации и размера файла, указанных ранее при создании файла программой EL200Fill. Процесс записи отображается в виде индикатора с демонстрацией объёма записанной информации. Вы можете принудительно остановить запись, нажав кнопку «стоп», или вынуть карту памяти из регистратора, что тоже допустимо. После этого, установите карту в считыватель SD-карт и подключите считыватель в свободный USB-порт компьютера.

Запустите ПО S-Recorder и откройте записанный Вами файл, указав путь к съёмному диску, появившемуся после установки считывателя с картой в свободный порт USB. ПО предложит создать новую конфигурацию, если это не было сделано ранее в виде нового файла на карте SD . Затем будет открыт файл с Вашей записью. Убедитесь, что все данные записаны верно, после чего можете продолжать работу в автономном режиме. Файл конфигурации создается после каждого считывания записанного файла и служит для хранения текущих настроек пользователя, т.е. все изменения в настройках ПО S-Recorder при просмотре записанного файла сохраняются в конфигурационном файле с аналогичным номером. При следующем запуске все настройки (цвета назначенные каналам, вид ПО, комментарии и метки и т.п.) будут сохранены и Вам не нужно настраивать ПО каждый раз при просмотре файлов. Более того, если Ваши записи имеют одинаковые настройки, то Вы можете не стирать файлы конфигурации при подготовке к следующим записям, а сохранять их для того, что бы воспользоваться Вашими настройками.

Для подготовки регистратора к работе в автономном режиме проделайте процедуру создания файла записи на карте с новыми параметрами, или, если они остались неизменны, снимите атрибут READ ONLY с созданного ранее файла.

Установите карту памяти SD в регистратор, запустите ПО EL200Flash.exe. В окне ПО отобразится информация об установленной карте памяти и не появится никаких предупреждений если на карте имеются готовые для записи файлы. Нажмите кнопку «Внешний запуск» или «Включить запуск при включении» в зависимости от необходимого Вам режима регистрации. Закройте программу, отключите регистратор от USB-порта компьютера. Регистратор готов к работе в автономном режиме.

Если регистратор был запрограммирован на запуск при включении питания, то он запустится сразу после подачи питания на разъём внешнего питания, если на внешний запуск, то после включения питания регистратор будет находится в режиме ожидания прихода сигнала внешнего старта (логический уровень 0 или соединение на DGND входа EXT\_ST, см. описание цоколевки разъёма XP2).

Регистрация сопровождается свечением красного светодиода. Так как вход USB не подключен, то возможно свечение желтого светодиода, индицирующего активность по линиям USB- это ничего не обозначает. По окончании регистрации красный светодиод перестанет светится, если остались свободные файлы для записи, то он будет кратковременно вспыхивать. Если свободные файлы записи закончились, то красный светодиод будет зажигаться на продолжительное время и гаснуть.

Регистрация прекращается, если:

- 1. Заполнился заданный объём файла для записи;
- 2. Было отключено питание регистратора;
- 3. Карта памяти извлечена из регистратора;

Регистрация может быть продолжена в следующих случаях:

- Задан режим регистрации по внешнему запуску и имеются свободные для записи файлы на установленной карте SD. Регистрация будет производится после прихода сигнала внешнего запуска, по окончании заполнения каждого запрограммированного файла для записи;
- Если задан режим записи по включении питания, то регистратор будет записывать очередной свободный для записи файл после каждого включения до полного исчерпания свободных файлов для записи.

Таким образом, установив режим запуска по внешнему старту, можно производить непрерывную регистрацию со сменой карт памяти SD. После установки каждой карты режим будет считываться с неё и, если задан режим внешнего запуска, регистратор будет ожидать прихода сигнала внешнего запуска.

Проще всего использовать для сигнала внешнего запуска кнопку, подключенную на DGND и вход внешнего старта EXT-ST. С одной кнопки можно запускать несколько регистраторов одновременно, при условии, что все они могут быть объединены общей землёй.

# Введение в программное обеспечение «S-Recorder»

## Общие сведения

Программа «S-Recorder» (далее «программный продукт») представляет собой программное обеспечение, являющееся составной частью многоканальных программно-аппаратных комплексов сбора и анализа данных, поставляемых компанией «ADClab», как на основе устройств, разработанных этой компанией, так и на основе устройств сторонних производителей.

Данный программный продукт обеспечивает управление и настройку таких программно-аппаратных комплексов, предоставляет удобный пользовательский интерфейс для сбора, просмотра, сохранения, экспорта и структуризации данных, получаемых от них в процессе сбора данных.

Для хранения получаемых в процессе сбора данных, используется формат файлов ADCLABFF. Файлы этого формата имеют расширение \*.alf. ADCLABFF - специализированный бинарный формат файлов, разработанный компанией «ADClab» специально для хранения больших объемов данных. Данный формат обеспечивает возможность быстрой последовательной записи данных и быстрый доступ к данным при чтении. Далее для краткости, говоря о файлах, содержащих данные в формате ADCLABFF, будем называть их «alf-файлами».

Программный продукт может использоваться независимо от аппаратной части программно-аппаратных комплексов, предоставляя сервис для работы с alf-файлами. При хранении данных в alf-файлах обеспечивается последующая возможность их просмотра и анализа программным продуктом, а также возможность их преобразования в файлы других форматов.

#### Аппаратные и файловые конфигурации

В контексте программного продукта конфигурацией называется совокупность настроек программного окружения, используемых и изменяемых в процессе работы с файлами или устройствами. Совокупность множества настроек, используемых при работе с устройством, формирует конфигурацию, называемую аппаратной, а совокупность множества настроек, используемых при работе с каждым конкретным alf-файлом, формирует конфигурацию, называемую файловой.

И alf-файлы и устройства сбора данных – это источниками данных в том смысле, что они либо уже содержат определенные данные либо позволяют их получить, поэтому при описании, в контексте которого неважно идет речь о работе устройством или alf-файлом, они так обобщенно и называются - «источники данных». Таким образом, можно сказать, что в программном продукте работа с источником данных всегда осуществляется в рамках конкретной конфигурации – аппаратной или файловой. В программном продукте вабочей конфигурацией, называются с одной конфигурацией, называемой далее рабочей конфигурацией.

Аппаратные и файловые конфигурации хранятся в отдельных файлах с расширением \*.sreccfg – файлах конфигурации источников данных. При инициализации работы с источником данных (подключение устройства или открытие alf-файла) формируется образ конфигурации в памяти либо на основе существующего файла конфигурации, либо, если такой файл отсутствует, формируется образ конфигурации по умолчанию. Далее в процессе работы с источником данных все изменения его настроек фиксируются в этом образе. При закрытии же источника данных (отключение устройства или закрытие файла) используемый образ конфигурации сохраняется в соответствующем файле конфигурации.

В том случае, когда комплект поставки программного продукта поддерживает возможность работы с различными видами устройств, присутствует возможность выбора активного устройства – устройства, которое подключается при инициализации аппаратной конфигурации. При этом настройки аппаратной конфигурации для каждого вида устройства индивидуальны и независимы друг от друга. В процессе работы с конкретным устройством его аппаратная конфигурации сохраняется в файле конфигурации, который располагается в специально для этого предназначенной поддиректории аппаратных конфигураций из директории установки программного продукта.

При работе с alf-файлами данных соответствующая файловая конфигурация сохраняется в одноименный файл конфигурации с расширением \*.sreccfg.
## Организация интерфейса пользователя

Пользовательский интерфейс программного продукта включает в себя следующие компоненты:

- Панель меню
- Панель инструментов
- Элемент управления для прокрутки графиков по оси времени
- > Элемент управления для установки Указателя Времени
- Панель Установки Меток
- Панель MDI
- Контейнер инструментов
  - Обозреватель Задач
- Строка состояния

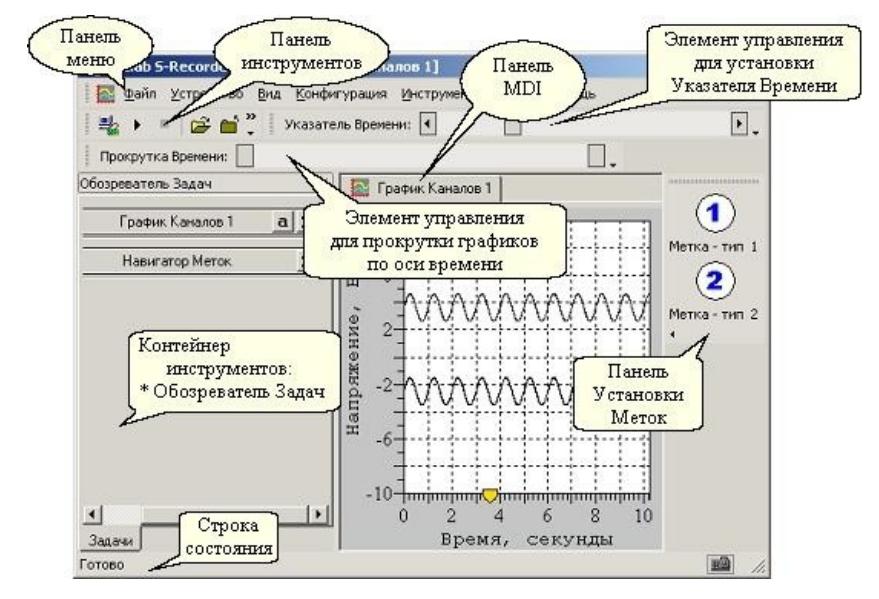

## Организация системы меню

- $\triangleright$ Файл
  - Открыть •
  - Закрыть •
  - Экспорт
  - Последние файлы •
  - Выхол
- $\triangleright$ Устройство
  - Подключить
  - Запустить •
  - Остановить •
  - Отключить •
  - Свойства •
  - Выбрать\*
- Вил
  - Меню
  - Панель Инструментов •
  - Строка Состояния •
  - Контейнер Инструмен-• тов
  - Панель MDI
    - Сверху
    - Снизу
    - Спрятать
  - Внешний Вид
    - Стандартный
    - Классический
    - Современный
  - Панель Прокрутки Вре-• мени
  - Панель Указателя Времени
  - Панель Установки Меток

- $\triangleright$ Конфигурация
  - Добавить новую задачу
    - График Каналов
    - Регистратор Данных
    - Навигатор Меток
    - Блокнот
    - Анализатор Пульсаций
    - Настройки Конфигурации
- $\geq$ Инструменты
  - Автошкалирование
  - Курсор графиков
    - Изменить видимость
    - Изменить прикрепление
    - Автовыключение системного курсора
    - Подписывать положение
  - Указатель Времени
    - Отображать только при пе-ремещении
    - Всегда подписывать поло-жение
    - . Подписывать положение только при перемещении
  - Восстановление Данных
  - Опнии
  - Окна
    - Каскад
    - Горизонтально
    - Вертикально
    - Упорядочить
    - Закрыть все

#### ≻ Помощь

- Быстрый Старт
- Руководство Пользователя
- О программе

\* - пункты меню, отмеченные звездочкой, могут отсутствовать, их наличие определяется комплектом поставки программного продукта.

## Описание команд системы меню

#### <u>Файл≻Открыть</u>

Открытие alf-файла и инициализация соответствующей файловой конфигурации.

#### <u>Файл≻Закрыть</u>

Закрытие открытого alf-файла с сохранением по требованию файловой конфигурации в том случае, если она была изменена.

#### Файл ≻Экспорт

Данная команда доступна при работе с файловыми конфигурациями и позволяет экспортировать как все данные, так и данные из указанного временного диапазона и указанных каналов, в файлы различных форматов. Более подробная информация об экспорте данных содержится в соответствующем разделе документации.

#### Файл ≻Последние файлы

Данный пункт меню содержит список последних alf-файлов, с которыми велась работа, что обеспечивает возможность их быстрого открытия.

#### Файл ≻Выход

Завершение работы приложения.

#### <u>Устройство Подключить</u>

Подключение устройства, инициализация аппаратной конфигурации.

#### <u>Устройство Запустить</u>

Запуск сбора данных с устройства.

#### <u>Устройство Остановить</u>

Остановка сбора данных с устройства.

#### <u>Устройство УОтключить</u>

Отключение устройства, сохранение и закрытие аппаратной конфигурации.

#### Устройство Свойства

Вызов диалогового окна настройки параметров устройства. Более подробная информация содержится в соответствующем разделе документации.

#### <u>Устройство≻Выбрать</u>

Вызов диалогового окна для выбора активного устройства.

#### <u>Вид≻Меню</u>

Показать или спрятать Панель Меню.

#### Вид≻Панель Инструментов

Показать или спрятать Панель Инструментов.

#### Вид>Строка Состояния

Показать или спрятать Строку Состояния.

#### Вид Контейнер Инструментов

Показать или спрятать Контейнер Инструментов.

#### Вид≻Панель MDI≻Сверху

Расположить Панель MDI сверху.

#### Вид≻Панель MDI>Снизу

Расположить Панель MDI снизу.

#### Вид≻Панель MDI≻Спрятать

Спрятать Панель MDI.

#### Вид≻Внешний Вид≻Стандартный

Установить стандартный внешний вид пользовательского интерфейса.

#### Руководство пользователя

#### Вид≻Внешний Вид≻Классический

Установить классический внешний вид пользовательского интерфейса.

#### Вид≻Внешний Вид≻Современный

Установить современный внешний вид пользовательского интерфейса.

#### Вид>Панель Прокрутки Времени

Показать или спрятать Панель Прокрутки Времени.

#### Вид>Панель Указателя Времени

Показать или спрятать Панель Указателя Времени.

#### Вид>Панель Установки Меток

Показать или спрятать Панель Установки Меток.

#### Конфигурация Добавить новую задачу График Каналов

Создание новой задачи отображения графика каналов.

#### Конфигурация Добавить новую задачу Регистратор Данных

Создание задачи «Регистратор Данных», предназначенной для сохранения собираемых данных в alf-файлы.

#### Конфигурация Добавить новую задачу Навигатор Меток

Создание задачи управления установкой меток.

#### Конфигурация Добавить новую задачу Блокнот

Создание задачи «Блокнот», позволяющей добавить к конфигурации произвольную текстовую информацию.

#### Конфигурация Добавить новую задачу Анализатор Пульсаций

Создание задачи «Анализатор Пульсаций», предназначенной для анализа данных на каком-либо канале с целью выявления периодически повторяющихся пульсаций и расчета частоты их повторений. Также данная задача при соответствующих настройках позволяет измерять частоту синусоидального сигнала.

#### Конфигурация Настройки Конфигурации

Вызов диалогового окна настройки параметров рабочей конфигурации. Более подробная информация содержится в соответствующем разделе документации.

#### Инструменты Автошкалирование

Включение и выключение автошкалирования для активного окна с графиком.

#### Инструменты Курсор графиков Изменить видимость

Включение или выключение Курсора графиков.

#### Инструменты Курсор графиков Изменить прикрепление

Прикрепление курсора графиков к графику или его открепление от графика.

#### Инструменты Курсор графиков Автовыключение системного курсора

Разрешение или блокировка автовыключения системного курсора мыши при активизации Курсора графиков.

#### Инструменты Курсор графиков Подписывать положение

Выключение или выключение опции подписания положения Курсора графиков.

#### Инструменты Указатель Времени Отображать только при перемещении

Если данный флажок установлен, то при работе с файловой конфигурацией Указатель Времени отображается на графиках только при его перемещении. Если же он не установлен, то Указатель Времени всегда отображается на графиках.

#### Инструменты Указатель Времени Всегда подписывать положение

Если данный флажок установлен, то при работе с файловой конфигурацией Указатель Времени всегда отображается на графиках вместе со значением времени, на которое он указывает.

#### Руководство пользователя

Инструменты Указатель Времени Подписывать положение только при перемещении

Если данный флажок установлен, то при работе с файловой конфигурацией, значение времени, определяемое Указателем Времени, отображается на графиках только при его перемещении.

#### Инструменты > Восстановление Данных

В том случае, когда в процессе сбора данных из устройства по какой либо причине происходит некорректное завершение работы программного продукта, при его следующем запуске данный пункт меню позволяет вызвать инструмент восстановления собранных данных, т.е. их преобразование к виду, в котором они далее могут быть открыты, как и все обычные alf-файлы.

#### Инструменты >Опции

Вызов диалогового окна «Опции», предназначенного для настройки опций данного программного продукта.

#### Окна≻Каскад

Упорядочивание окон таким образом, чтобы они перекрывались

#### Окна Горизонтально

Горизонтальное расположение окон друг за другом таким образом, чтобы они не перекрывались.

#### Окна Вертикально

Вертикальное расположение окон друг за другом таким образом, чтобы они не перекрывались.

#### Окна>Упорядочить

Упорядочивание минимизированных окон.

#### Окна≽Закрыть все

Закрытие все окон.

#### Помощь > Быстрый Старт

Вызов инструмента «Быстрый Старт», предоставляющего быстрый доступ к ключевым операциям и их описанию, обеспечиваемым программным продуктом, – работа с устройствами и просмотр собранных ранее данных.

#### Помощь Ууководство Пользователя

Открытие PDF-файла с руководством пользователя по работе с данным программным продуктом.

#### Помощь≻О программе

Отображение информации о программном продукте, его версии и авторских правах.

## Настройка параметров устройства

Вызов диалогового окна настройки параметров устройства осуществляется с помощью пункта меню «Устройство» Свойства», или соответствующей кнопки на Панели Инструментов.

В зависимости от комплекта поставки программный продукт может поддерживать различные типы устройств, каждое из которых может иметь различный набор параметров настройки, поэтому каждая модель устройства имеет свое собственное диалоговое окно для настройки его параметров.

Если комплект поставки программного продукта поддерживает различные типы устройств, то выбор устройства для работы осуществляется через диалоговое окно выбора устройства для работы, которое может быть вызвано через пункт меню «Устройство > Выбрать».

## Эмулятор синусоидальных сигналов

#### Описание

Эмулятор синусоидальных сигналов, предназначен для эмуляции работы многоканального устройства сбора данных, на каждый канал которого подан один и тот же аналоговый синусоидальный сигнал определенной частоты и амплитуды.

#### Настройка параметров

Эмулятор синусоидальных сигналов, имеет диалог настройки параметров следующего вида:

| Частота   | 50 | Гц | Диапазон<br>напряжений | 10 | В |
|-----------|----|----|------------------------|----|---|
| Анплитуда | 1  | В  | Чиспо каналов          | 4  | 3 |

Частота. Данный элемент управления предназначен для задания частоты эмулируемого синусоидального сигнала.

Амплитуда. Данный элемент управления предназначен для задания амплитуды эмулируемого синусоидального сигнала.

**Диапазон напряжений.** Данный элемент управления предназначен для задания диапазона напряжений эмулируемого устройства.

Число каналов. Данный элемент управления предназначен для задания числа каналов эмулируемого устройства.

## Эмулятор сигналов произвольной формы

#### Описание

Эмулятор сигналов произвольной формы, предназначен для эмуляции работы многоканального устройства сбора данных, на каждый канал которого подан произвольный аналоговый сигнал, вид которого определяется содержимым шаблонного файла для эмуляции данных.

#### Настройка параметров

Эмулятор сигналов произвольной формы, имеет диалог настройки параметров следующего вида:

| Свойства устройства [Эмулятор сигналов произе                                       | зольной формы]   | ×       |
|-------------------------------------------------------------------------------------|------------------|---------|
| Шаблонный файл для эмуляции данных                                                  |                  | Выбрать |
| D:\demo.txt                                                                         |                  |         |
| Если указанный путь не является полным, то он опре<br>директории запуска приложения | делятся относите | льно    |
| 🔽 Циклическая эмуляция                                                              |                  |         |
|                                                                                     | ОК               | Отмена  |

Шаблонный файл для эмуляции данных. Данное редактируемое поле позволяет задать путь к файлу, на основе содержимого которого и будет проводиться эмуляция сбора данных. Путь к файлу можно также установить, непосредственно указав его в диалоговом окне выбора файлов, которое может быть вызвано нажатием на кнопку «Выбрать».

**Циклическая эмуляция.** Если данный флаг установлен, то загруженные из шаблонного файла данные эмулируются циклически. Если же флаг не установлен, то по окончанию процесса эмуляции, выдается соответствующее сообщение о том, что эмуляция данных завершена.

#### Принцип работы эмулятора.

Целью данного эмулятора является имитация работы многоканального устройства сбора данных. При этом значения собранных данных будут соответствовать тем, которые записаны в шаблонном файле. Формат этого файла предельно прост. Это текстовый файл, в котором в виде таблицы записаны значения аналоговых сигналов для всех каналах. Каждый столбец таблицы соответствует одному эмулируемому каналу. А каждая строка таблицы соответствует тем значениям данных, которые появятся на различных каналах одновременно.

При этом частота сбора данных на канал устанавливается уже после подключения устройства стандартным для любого устройства образом, т.е. на закладке «Сбор Данных» диалогового окна «Настройки Конфигурации», которое может быть вызвано через пункт меню «Конфигурация» Настройки Конфигурация».

Файлы в данном формате, можно получить из alf-файлов, «вырезав интересующий кусок данных». Для этого необходимо, открыв соответствующий alf-файл, экспортировать из него данные со следующими настройками. 1) Производить экспорт данных надо в формате «Текстовый Файл Данных». 2) В параметрах экспорта данных, которые устанавливаются в диалоговом окне, появляющемся вслед за диалоговым окном с указанием имени и формата файла для экспорта, необходимо выключить флажок «Столбец Времени». Остальные же параметры экспорта данных могут быть настроены по усмотрению пользователя или оставлены без изменений.

## Устройства «ЛА-Серии»

#### Настройка параметров

Устройства «ЛА-Серии», имеют диалог настройки параметров следующего вида:

| Базовый Адрес 1  Г Переопределить диаг 5 В     | Номер канала DMA   | Усреднение данных при сборе<br>С Не усреднять<br>Усреднять так, чтобы частота<br>устройства была не иеньше указанной<br>С Усреднять, используя<br>фиксированную частоту устройства<br>Частота устройства 100 КГц |
|------------------------------------------------|--------------------|----------------------------------------------------------------------------------------------------|
| Разрешить "hot plug" про<br>вреня сбора данных | верку состояния во | ОК Отнена                                                                                                    |

Базовый адрес. Данный элемент управления позволяет установить базовый адрес устройства. Как правило, в том случае, когда к компьютеру подключено одно устройство сбора данных, базовый адрес подключения устройства соответствует первому элементу в списке.

**Номер канала DMA.** Данный элемент управления используется только при работе с устройствами сбора данных, подключаемых на ISA шину компьютера, и определяет номер канала прямого доступа к памяти.

**Переопределение диапазона напряжений.** Значение рабочего диапазона напряжений определяется через драйвер устройства, однако при желании его можно переопределить, установив флаг «переопределить диапазон напряжений устройства» и задав в соответствующем поле ввода необходимое значение.

"hot plug" проверка состояния. Многие USB устройства поддерживают горячую замену – подключение и отключение «на лету», без необходимости перезагрузки операционной системы для корректной работы устройства. В связи с этим, управляя USB устройствами, программный продукт периодически проверяет состояние его подключения. Для отдельных устройств такая проверка во время сбора данных может приводить к нарушению правильности его работы. Для разрешения или блокировки такой проверки во время сбора данных и предназначен флаг «Разрешить "hot plug" проверку состояния во время сбора данных». Установка этого флага разрешает проверку, сброс – блокирует. Если устройство не поддерживает горячую замену, то данный флаг не доступен для управления. Усреднение данных при сборе. Первичный поток оцифрованных данных от устройства сбора всегда поступает в программу с частотой, на которой работает его аналого-цифровой преобразователь (АЦП). Данный набор элементов управления позволяет задать режим обработки первичного потока данных, с их возможным усреднением и передискретизацией. Для пояснения работы различных режимов введем следующие обозначения:  $f_c$  - частота сбора данных на канал,  $f_d$  - частота работы АЦП, n - число каналов, участвующее в сборе данных, если каналы мультиплексированы, если же устройство имеет синхронные каналы, то n = 1,  $f_0$  - предопределенная частота, величина которой указывается в редактируемом поле «Частота устройства».

1. Режим «не усреднять».

Частота работы АЦП устройства определяется соотношением:

$$f_d = n \cdot f_c$$

Данные, поступающие из устройства, не усредняются, передискретизация не применяется.

2. Режим «Усреднять так, чтобы частота устройства была не меньше указанной».

Частота работы АЦП устройства определяется соотношением:

$$f_d = \begin{cases} f_0, & n \cdot f_c \leq f_0 \\ n \cdot f_c, & n \cdot f_c > f_0 \end{cases}$$

Данные, поступающие из устройства, усредняются с применением передискретизации только в том случае, если частота сбора данных на канал, установленная пользователем, достаточно мала, т.е.  $f_c \leq f_0/n$ .

3. Режим «Усреднять, используя фиксированную частоту устройства». Частота работы АЦП устройства определяется соотношением:

$$f_d = f_0.$$

Данные, поступающие из устройства, всегда усредняются с применением передискретизации. При этом  $f_0/n$  - максимальная частота сбора данных на канал, которая может быть установлена пользователем при последующей настройке аппаратной конфигурации.

# Управление настройками конфигурации

В данном разделе идет речь об управлении настройками рабочей конфигурации. В зависимости от того, какая это конфигурация – аппаратная или файловая, будут доступны для управления различные группы настроек. Все группы настроек собраны вместе в виде закладок в диалоговом окне «Настройки Конфигурации», которое может быть вызвано через пункт меню «Конфигурация > Настройки Конфигурации» или нажатием соответствующей кнопки на панели инструментов. В приведенной ниже таблице представлены все группы настроек, и указано, к какому типу конфигурации конкретная группа настроек применима.

| Название группы<br>настроек                                   | Название закладки<br>в диалоговом окне<br>«Настройки Конфи-<br>гурации» | Применимость<br>настроек к<br>аппаратной<br>конфигурации | Применимость<br>настроек к<br>файловой<br>конфигурации. |
|---------------------------------------------------------------|-------------------------------------------------------------------------|----------------------------------------------------------|---------------------------------------------------------|
| Настройка параметров<br>сбора данных                          | Сбор Данных                                                             | +                                                        | _                                                       |
| Управление длитель-<br>ностью сбора данных                    | Сбор Данных –<br>Длительность                                           | +                                                        | -                                                       |
| Дополнительные па-<br>раметры сбора данных                    | Сбор Данных –<br>Дополнительно                                          | +                                                        | -                                                       |
| Просмотр параметров<br>сбора данных при ра-<br>боте с файлами | Параметры Сбора                                                         | _                                                        | +                                                       |
| Общие настройки кон-<br>фигурации                             | Общие                                                                   | +                                                        | +                                                       |
| Установка названий<br>каналов в конфигура-<br>ции             | Названия Каналов                                                        | +                                                        | +                                                       |

## Настройка параметров сбора данных

Настройка основных параметров сбора данных производится на закладке «Сбор Данных» диалогового окна «Настройки Конфигурации», которое может быть вызвано через пункт меню «Конфигурация» Настройки Конфигурации» или нажатием соответствующей кнопки на панели инструментов. Данная закладка имеет следующий вид:

| Настройки Конфигурации             |                                   |    |      |          |      | × |
|------------------------------------|-----------------------------------|----|------|----------|------|---|
| ⊡… 🔷 Сбор Данных<br>🖗 Длительность | 🖗 Сбор Данных                     | _  |      |          |      |   |
| Ф. Облика                          |                                   | N9 | Сбор | Усиление | ДР - |   |
|                                    | Частота 8.4 кГц                   | 1  |      | 1        |      |   |
|                                    |                                   | 2  | ✓    | 1        |      |   |
|                                    |                                   | 3  | ✓    | 1        |      |   |
|                                    | 1 Гц 10 kГц                       | 4  |      | 1        |      |   |
|                                    |                                   | 5  |      | 1        |      |   |
|                                    | Групповые операции для применения | 6  | ✓    | 1        |      |   |
|                                    | ко всем каналам одновременно      | 7  |      | 1        |      |   |
|                                    | Включить в сбор                   | 8  |      | 1        | ✓    |   |
|                                    |                                   | 9  |      | 1        |      |   |
|                                    | Исключить из сбора                | 10 | ✓    | 1        |      |   |
|                                    | Включить диф, режим               | 11 | ✓    | 1        |      |   |
|                                    | волочито диртрожни                | 12 |      | 1        |      |   |
|                                    | Выключить диф. режим              | 13 |      | 1        |      |   |
|                                    |                                   | 14 |      | 1        |      |   |
|                                    | Эстановить усиление               | 15 |      | 1        |      |   |
|                                    | Внешний старт                     | 16 |      | 1        |      |   |
|                                    | K. Britstannin Crupt              | 17 |      | 1        |      | • |

#### Описание элементов управления

**Частота.** Данный элемент управления позволяет задать частоту сбора данных на канал. Таким образом, в процессе сбора данных частота следования семплов на каждом канале будет равна значению, указанному в этом элементе управления.

Выбор каналов для участия в сборе данных. Данная операция производится установкой или снятием соответствующих флагов в столбце «Сбор» списка каналов, либо с помощью кнопок групповых операций: «Включить в сбор» - для включения всех каналов в сбор данных, «Исключить из сбора» - для исключения всех каналов из сбора данных.

Выбор коэффициента усиления на канале. Данная операция производится нажатием левой кнопки мыши на нужном элементе списка в столбце «Усиление» и выборе в появившемся списке требуемого значения. Одновременная установка одинакового коэффициента усиления на всех каналах (того, который установлен на выделенном канале) производится с помощью кнопки групповой операции «Установить усиление». Установка дифференциального режима использования канала. Данная операция производится установкой или снятием соответствующих флагов в столбце «ДР» списка каналов, либо с помощью кнопок групповых операций: «Включить диф. режим» - для включения диф. режима сбора данных на всех каналах, «Выключить диф. режим» - для выключения диф. режима сбора данных на всех каналах.

#### Внешний старт.

Данный элемент позволяет установить режим ожидания сигнала внешнего старта, после прихода которого начнется сбор данных. Этот сигнал должен быть подан на соответствующий контакт внешнего разъёма XP2 (смотрите стр.12 описания). Если кнопка нажата, то режим ожидания внешнего старта включен.

## Управление длительностью сбора данных

Управление длительностью сбора данных производится на закладке «Сбор Данных – Длительность» диалогового окна «Настройки Конфигурации», которое может быть вызвано через пункт меню «Конфигурация» Настройки Конфигурации» или нажатием соответствующей кнопки на панели инструментов. Данная закладка имеет следующий вид:

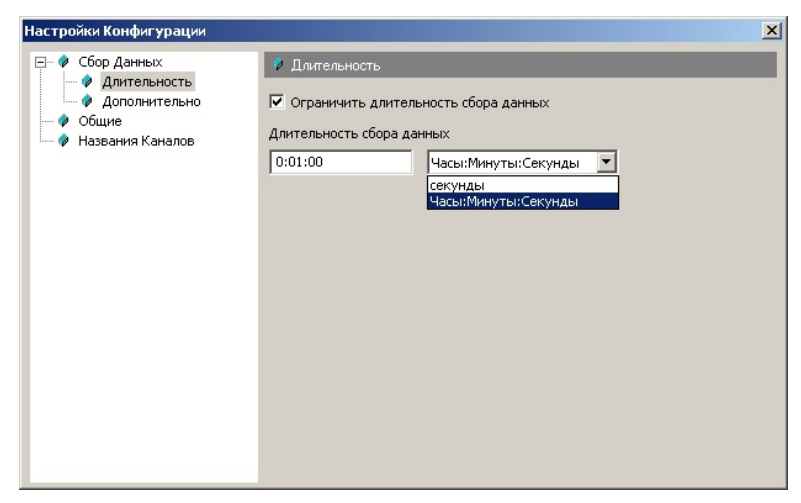

#### Описание элементов управления

Представленный набор элементов управления позволяет при необходимости ограничить длительность сбора данных. При установленном флаге «Ограничить длительность сбора данных» сбор данных останавливается автоматически по истечению указанного интервала времени. В редактируемом поле «Длительность сбора данных» в зависимости от формата ввода может быть установлена длительность сбора данных либо в секундах, либо в формате «Часы:Минуты:Секунды».

## Дополнительные параметры сбора данных

Управление дополнительными параметрами сбора данных производится на закладке «Сбор Данных – Дополнительно» диалогового окна Настройки Конфигурации», которое может быть вызвано через пункт меню «Конфигурация» Настройки Конфигурации» или нажатием соответствующей кнопки на панели инструментов. Данная закладка имеет следующий вид:

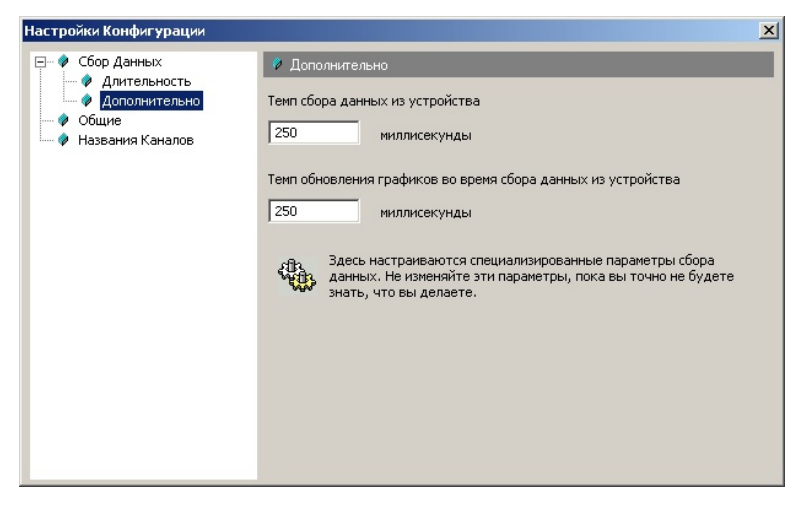

#### Описание элементов управления

**Темп сбора данных из устройства.** Данная величина определяет расчетный интервал времени, через который программный продукт получает очередную порцию данных в процессе сбора данных при работе с аппаратными конфигурациями.

Темп обновления графиков во время сбора данных из устройства. Данная величина при работе с аппаратными конфигурациями в процессе сбора данных определяет интервал времени между проверками получения новых порций данных. При этом если выясняется, что с момента последней проверки были получены новые данные, то производится обновление данных на графиках.

## Просмотр параметров сбора данных при работе с файлами

Просмотр параметров сбора данных при работе с файлами производится на закладке «Параметры Сбора» диалогового окна «Настройки Конфигурации», которое может быть вызвано через пункт меню «Конфигурация» Настройки Конфигурации» или нажатием соответствующей кнопки на панели инструментов. Данная закладка имеет следующий вид:

| Настройки Конфигурации   |              |        |         | × |
|--------------------------|--------------|--------|---------|---|
| Параметры Сбора<br>Общие | 🖗 Параметры  | Сбора  |         |   |
| 🖗 Названия Каналов       | Частота      | 1 кгц  |         |   |
|                          | Длительность | 12.749 | секунды | [ |
|                          |              |        |         |   |
|                          |              |        |         |   |
|                          |              |        |         |   |
|                          |              |        |         |   |
|                          |              |        |         |   |
|                          |              |        |         |   |
|                          |              |        |         |   |

#### Описание элементов управления

**Частота.** В данном элементе управления отображается частота собранных данных на канал, которые содержатся в открытом для работы alf-файле.

Длительность. В данном элементе управления отображается длительность сбора данных, которые содержатся в открытом для работы alfфайле. В зависимости от формата данная величина отображается либо в секундах, либо в виде «Часы:Минуты:Секунды».

## Общие настройки конфигурации

Управление общими настройками конфигурации производится на закладке «Общие» диалогового окна «Настройки Конфигурации», которое может быть вызвано через пункт меню «Конфигурация» Настройки Конфигурации» или нажатием соответствующей кнопки на панели инструментов. Данная закладка имеет следующий вид:

| Настройки Конфигурации |                                |
|------------------------|--------------------------------|
| Сбор Данных            | Общие                          |
| Дительность            | Временной диапазон на графиках |
| Дополнительно          | 10.000 секунды                 |
| Общие                  | Точность установки времени     |
| Названия Каналов       | 3 ÷                            |

#### Описание элементов управления

**Временной диапазон на графиках.** Данный элемент управления предназначен для установки временного диапазона на графиках.

**Точность установки времени.** Данный элемент управления позволяет управлять точностью установки времени в различных элементах управления, предназначенных для управления рабочей конфигурацией. Данное редактируемое поле позволяет задавать количество десятичных знаков после запятой при отображении времени в секундах.

## Установка названий каналов в конфигурации

Установка названий каналов в рабочей конфигурации производится на закладке «Названия Каналов» диалогового окна «Настройки Конфигурации», которое может быть вызвано через пункт меню «Конфигурация» Настройки Конфигурации» или нажатием соответствующей кнопки на панели инструментов. Данная закладка имеет следующий вид:

| Настройки Конфигурации              |                        |                  | × |
|-------------------------------------|------------------------|------------------|---|
| — 🖗 Сбор Данных<br>— 🖗 Длительность | 🖗 Ha                   | азвания Каналов  |   |
| Ф Дополнительно                     | Nº                     | Названия Каналов | 1 |
| Ф Общие                             | 1                      | Канал-1          |   |
| Пазвания Каналов                    | 2                      | Канал-2          |   |
|                                     | 3                      | Канал-З          |   |
|                                     | 4                      | Канал-4          |   |
|                                     | 5 Канал-5<br>6 Канал-6 | Канал-5          |   |
|                                     | 6                      | Канал-б          |   |
|                                     | 7                      | Канал-7          |   |
|                                     | 8                      | Канал-8          |   |
|                                     | 9                      | Канал-9          | 1 |
|                                     | 10                     | Канал-10         |   |
|                                     | 11                     | Канал-11         |   |
|                                     | 12                     | Канал-12         |   |
|                                     | 13                     | Канал-13         |   |
|                                     | 14                     | Канал-14         |   |
|                                     | 15                     | Канал-15         |   |
|                                     | 16                     | Канал-16         |   |
|                                     | 17                     | Канал-17         |   |

#### Описание элементов управления

Установка названия канала производится нажатием левой кнопки мыши на нужном элементе списка в столбце «Названия Каналов», и вводе на появившемся элементе редактирования желаемого названия. При вводе пустой строки каналу присваивается название по умолчанию.

## Экспорт данных

Наряду с возможностью сбора, сохранения и просмотра данных, данный продукт также обеспечивает возможность экспорта данных в файлы различных форматов. Экспорт данных всегда производится из того файла, который открыт для просмотра. При выполнении данной операции могут быть экспортированы как все данные, так и данные из указанного временного диапазона и указанных каналов.

Запуск операции экспорта данных производится через пункт меню «Файл >Экспорт». При этом появляется стандартный диалог для сохранения файлов, который позволяет задать директорию, имя и тип (формат) файла для экспорта данных. Формат файла для экспорта данных определяется выбором в этом диалоге соответствующего файлового фильтра. В таблице представлены поддерживаемые данным программным продуктом файловые фильтры и их описание.

| Файловый фильтр                   | Описание                                                                                                    |
|-----------------------------------|----------------------------------------------------------------------------------------------------|
| Файлы Данных<br>Excel (*.csv)     | Экспорт данных в файл в виде таблицы, в<br>формате, поддерживаемом программным<br>продуктом «Microsoft Excel». |
| Текстовые<br>Файлы Данных (*.txt) | Экспорт данных в текстовый файл.                                                                               |
| Бинарные<br>Файлы Данных (*.data) | Экспорт данных в бинарный файл.                                                                                |

#### Руководство пользователя

После выбора формата файла для экспорта и указания его имени для того, чтобы продолжить операцию экспорта данных необходимо нажать кнопку «ОК». После чего появится диалоговое окно для установки дополнительных параметров экспорта, которое имеет следующий вид:

| спорт Данных                                                                                                    | ×                                                                                                    |
|----------------------------------------------------------------------------------------------------|----------------------------------------------------------------------------------------------------|
| Файл для экспорта данных                                                                                                    |                                                                                                    |
| C:\Documents and Settings\Администратор\Мои до                                                                                      | окументы\Data\testTxt2.txt                                                                                                    |
| Отчет об экспорте<br>Отчет об экспорте данных<br>Файл с отчетом об экспорте                                                         |                                                                                                    |
| C:\Documents and Settings\Администратор\Мои до                                                                                      | окументы\Data\testTxt2.report.txt                                                                                                    |
| Временной Диапазон<br>✓ Диапазон Целиком<br>от 0 секунды<br>до 12.749 секунды<br>Количество семплов на канал для экспорта<br>12.5 К | Каналы для экспорта<br>С Все Каналы (1-4)<br>Введите номера и/или диапазоны номеров<br>каналов, разделенные запятыми.<br>Например: 1,3,5-12<br>1-4<br>Столбец Времени |
|                                                                                                    | ОК Отмена                                                                                                    |

#### Описание элементов управления

Файл для экспорта данных. Данный элемент управления содержит полный путь к файлу, в который будет производиться экспорт данных.

Отчет об экспорте. Независимо от того, в каком формате производится экспорт данных, наряду с файлом экспортированных данных может быть создан дополнительный файл, называемый «файлом отчета об экспорте». Далее содержимое данного файла будет описано более подробно. Управление же именем файла отчета об экспорте производится отдельно в опциях программного продукта, на закладке «Экспорт» диалогового окна «Опции», которое может быть вызвано через пункт меню «Инструменты »Опции».

Создать отчет об экспорте данных. Если данный флаг установлен, то в процессе экспорта данных будет создан файл отчета об экспорте, если не установлен, то файл отчета создаваться не будет.

Файл с отчетом об экспорте. Если в процессе экспорта данных должен быть создан файл отчета об экспорте, то данный элемент управления содержит полный путь к этому файлу.

**Временной диапазон.** По желанию пользователь может экспортировать данные либо целиком - из временного диапазона, соответствующего

всему файлу, либо по своему усмотрению установить интересующий его временной поддиапазон, выключив флаг «Диапазон Целиком» и задав границы этого поддиапазона в соответствующих редактируемых полях.

Количество семплов на канал для экспорта. Данный элемент управления отображает количество семплов на канал для экспорта данных. При этом используется следующая аббревиатура: «К» – величина указана в килосемплах, «М» – величина указана в мегасемплах, «G» – величина указана в гигасемплах. Если же диапазон для экспорта данных указан неверно, то в данном элементе управления отображается соответствующая информация.

Каналы для экспорта. По своему усмотрению пользователь может экспортировать либо данные со всех каналов, либо указать список каналов для экспорта данных явно, для чего необходимо, выключив флаг «Все Каналы», задать в соответствующем, редактируемом поле список интересующих его каналов, введя номера и/или диапазоны номеров каналов, разделенные запятыми.

Столбец Времени. Данный элемент управления доступен для установки в случае, когда экспорт данных производится не в бинарном формате, и данные каналов сохраняются по столбцам, т.е. каждому каналу соответствует свой столбец данных. При этом в случае, когда данный флаг установлен, в первом столбце записывается время, прошедшее от начала сбора. Наличие данного столбца часто бывает удобным при построении графиков в системах типа «Matlab» и «Microsoft Excel». Если же запись времени при экспорте данных не требуется, то данный флаг должен быть выключен.

## Файл отчета об экспорте данных

Файл отчета об экспорте – текстовый файл со служебной информацией, который может быть сгенерирован в процессе экспорта данных по указанию пользователя. Все служебная информация в данном файле записывается в виде выражений, каждое выражение записывается в отдельной строке и представляется в виде: <Ключ> = <Значение>, где «Ключ» - это предопределенное имя, а «Значение» - это либо строка текста, заключенная в кавычки, либо одно или несколько чисел, разделенных пробелами. В представленной ниже таблице приведен список названий ключей, и соответствующих им значений.

| Ключ                                                                                                    | Значение                                                                                                    |
|----------------------------------------------------------------------------------------------------|----------------------------------------------------------------------------------------------------|
| DataFilePath                                                                                                    | Текстовая строка в двойных кавычках, содер-<br>жащая полный путь к файлу с экспортирован-<br>ными данными.                  |
| DataFrequencyPerChannel                                                                                         | Вещественное число, частота сбора данных на канал в Герцах.                                                                 |
| ChannelsCount                                                                                                   | Целое число, количество каналов для экспорта                                                                                |
| SamplesCountPerChannel                                                                                          | Целое число, количество семплов на канал для экспорта                                                                       |
| ChannelsNumbers                                                                                                 | Список целых чисел, список номеров каналов для экспорта                                                                     |
| FirstSampleTimeOffset                                                                                           | Вещественное число, время в секундах, смеще-<br>ние первого экспортируемого семпла по вре-<br>мени от начала сбора данных.  |
| Channel <i>Range<br/>- набор ключей, в которых<br/>&lt; i &gt; - номер одного из<br/>экспортируемых каналов</i> | Два вещественных числа, минимум и макси-<br>мум, соответствующие диапазону возможных<br>значений на канале с номером < i >. |

#### Пример файла отчета об экспорте

```
DataFilePath = "D:\Data\Test1.csv"
DataFrequencyPerChannel = 937.5
ChannelsCount = 3
SamplesCountPerChannel = 5148
ChannelsNumbers = 1 2 7
FirstSampleTimeOffset = 0
Channel1Range = -10 10
Channel2Range = -4 4
Channel7Range = -10 10
```

## Файлы Данных Excel (\*.csv)

Csv-файл данных, формируемый в процессе экспорта данных, представляет собой таблицу чисел, записанную в формате, распознаваемом программным продуктом «Microsoft Excel». В этой таблице каждый столбец данных соответствует определенному каналу, при этом, если в параметрах экспорта была установлена опция «Столбец Времени», то первый столбец данных содержит время в секундах, прошедшее от начала сбора на момент получения значений данных на каннах, соответствующих определенной строке таблицы. Столбцы с данными каналов следуют в порядке номеров каналов. Например, если экспортируются 1-й, 2-й, и 7-й каналы и была установлена опция «Столбец Времени», в файле экспорта соответствие между столбцами данных устанавливается следующим образом: 1-й столбец - столбец времени, 2-столбец - столбец с данными 1-ого канала, 3- столбец - столбец с данными 2-ого канала и, наконец, четвертый столбец – столбец с данными 7-ого канала. Если же столбец времени при экспорте данных не требуется, то опцию «Столбец Времени» необходимо выключать в соответствующем диалоговом окне с дополнительными параметрами экспорта, работа с которым была описана выше. Кроме того, в первой строке таблицы подписываются все номера каналов.

Особенностью экспорта данных в данном формате является ограниченность максимально возможного количества данных, которое способен прочитать «Microsoft Excel». В зависимости от версии программы «Microsoft Excel» данное ограничение составляет 32 К или 64 К. В связи с этим в программе «S-Recorder» реализована возможность предупреждения пользователя в случае, когда производится попытка произвести экспорт данных, размер которых превышает установленный предел. Управление данной опцией: изменение предельного размера и разрешение/блокировка соответствующего предупреждения производится отдельно, на закладке «Экспорт» диалогового окна «Опции», которое может быть вызвано через пункт меню «Инструменты ≻Опции».

## Текстовые Файлы Данных (\*.txt)

Текстовый файл данных, формируемый в процессе экспорта данных, представляет собой таблицу чисел. В этой таблице каждый столбец данных соответствует определенному каналу. При этом если в параметрах экспорта была установлена опция «Столбец Времени», то первый столбец данных содержит время в секундах, прошедшее от начала сбора на момент получения значений данных на каналах, соответствующих определенной строке таблицы. Столбцы с данными каналов следуют в порядке номеров каналов. Например, если экспортируются 1-й, 2-й, и 7-й каналы и была установлена опция «Столбец Времени», в файле экспорта соответствие меду столбцами данных устанавливается следующим образом: 1-й столбец – столбец времени, 2столбец - столбец с данными 1-ого канала, 3- столбец - столбец с данными 2ого канала и, наконец, четвертый столбец – столбец с данными 7-ого канала. Если же столбец времени при экспорте данных не требуется, то опцию «Столбец Времени» необходимо выключать в соответствующем диалоговом окне с дополнительными параметрами экспорта, работа с которым была описана выше.

## Бинарные Файлы Данных (\*.data)

В бинарных файлах экспорта данные каналов записываются в формате float (стандартный 4-х байтный формат вещественных чисел). В данном файле содержатся только данные каналов, а вся дополнительная информация об экспорте данных может быть получена из соответствующего файла отчета об экспорте, формат которого был описан выше. В бинарном файле данные каналов чередуются, следуя последовательно друг за другом.

Например, если экспортируются данные из 1-ого, 2-ого 7-ого каналов, то формат данных может быть представлен в следующем виде:

$$\{D_1^1 D_2^1 D_7^1 D_1^1 D_2^1 D_7^1 \dots D_1^N D_2^N D_7^N\},\$$

где  $D_i^j$  - значение j -ого семпла на i -ом канале,  $j = \overline{1, N}$ , i = 1, 2, 7, (последовательность значений каналов определяется ключом ChannelsNumbers в файле отчета об экспорте), N - количество семплов на канал (ключ SamplesCountPerChannel в файле отчета об экспорте).

При этом полный размер файла в байтах может быть вычислен на основе содержимого файла отчета об экспорте, следующим образом:

<Размер файла в байтах> = ChannelsCount\* SamplesCountPerChannel\*sizeof(float),

где sizeof(float) = 4 - количество байт, приходящееся на одно число.

## Работа с задачами

«Задачей» в контексте программного продукта называется каждая конкретная реализация обработки и отображения данных, имеющая собственное имя, под которым она отображается в Обозревателе Задач. Список задач, используемых в процессе работы с конфигурацией, является ее атрибутом, поэтому в процессе сохранения как аппаратной так и файловой конфигурации также сохраняется список всех используемых в ней задач со всеми их индивидуальными настройками. При загрузке же конфигурации, т.е. при открытии файла или подключении устройства, на основе используемого файла конфигурации производится восстановление списка использованных ранее задач и их настроек.

Обозреватель Задач реализован в виде закладки на инструментальной панели Контейнера Инструментов и представляет собой набор последовательно расположенных друг под другом диалоговых панелей, предназначенных для настройки и отображения атрибутов каждой конкретной задачи. Каждая такая панель далее называется панелью управления задачей. Здесь следует отметить, что включение и выключение панели Контейнера Инструментов осуществляется с помощью пункта меню «Вид» Контейнер Инструментов», и, если в приложении контейнер инструментов отсутствует, значит он выключен, и может быть включен с помощью соответствующего пункта меню.

Для удобства при работе с панелями настройки задач в Обозревателе Задач имеется возможность развернуть и свернуть каждую диалоговую панель. Для этого необходимо подвести указатель курсора мыши к заголовку панели и нажать левую кнопку мыши. Повторное нажатие восстанавливает предыдущее состояние. Для изменения имени задачи предназначена кнопка «а», присутствующая в заголовке ее панели управления в том случае, если редактирование имени допустимо для этого типа задач. При нажатии на эту кнопку в заголовке панели появляется редактируемое поле, позволяющее изменить имя по усмотрению пользователя. Для удаления задачи предназначена кнопка «Х», также расположенная на заголовке ее панели управления.

Управление окнами отображения данных каждой задачи реализовано в едином стиле. В любой момент любое окно отображения данных произвольной задачи может быть закрыто, а затем вновь открыто с помощью нажатия кнопки «Вид», расположенной на панели управления соответствующей задачей. Если при нажатии данной кнопки окно отображения уже присутствует, то оно будет просто перенесено на передний план и активизировано.

#### Flash-Recorder-2-16RTC-SD

Добавление в рабочую конфигурацию новой задачи осуществляется с помощью пункта меню «Конфигурация >Добавить новую задачу >...», в котором необходимо выбрать нужный вариант из списка. Некоторые задачи могут присутствовать в конфигурации в единственном экземпляре, в связи с этим при попытке их повторного добавления будет выдаваться соответствующее предупреждение, информирующее о том, что определенная задача уже была добавлена в конфигурацию ранее.

## Задача «График Каналов»

#### Назначение

Данная задача предназначена для группировки и отображения данных в конфигурации.

#### Создание задачи и настройка ее свойств

Добавление новой задачи для отображения данных в виде графиков осуществляется через пункт меню «Конфигурация» Добавить новую задачу» График Каналов» или с помощью соответствующей кнопки на панели инструментов. При этом появляется диалоговое окно настройки параметров новой задачи, которое позволяет настроить параметры задачи при ее создании. Для быстрого создания новой задачи можно оставить все настройки без изменений, сразу нажав кнопку «ОК», нажатие же кнопки «Отмена» приведет к отмене создания новой задачи. В уже созданной задаче параметры всегда можно изменить позже, вызвав данное диалоговое окно кнопкой «Свойства» на панели управления задачей. При этом, когда диалог настройки вызывается для уже созданной задачи, нажатие кнопки «ОК» приводит к принятию всех сделанных в этом диалоге изменений, а кнопки «Отмена» - к отмене.

| > > | Nº 1<br>2<br>3<br>4 | Название<br>Канал-1<br>Канал-2<br>Канал-3<br>Канал-4 |   | Диапазон<br>С Автовыбор диапазо<br>Фиксированный диа<br>Максимальное<br>значение<br>Минимальное | на<br>апазон<br>10 |  |
|-----|---------------------|------------------------------------------------------|---|-------------------------------------------------------------------------------------------------|--------------------|--|
|     | 5<br>6<br>7<br>8    | Канал-5<br>Канал-6<br>Канал-7<br>Канал-8<br>Канал-8  |   | значение                                                                                        | -10                |  |
|     | 10<br>11<br>12      | Канал-10<br>Канал-11<br>Канал-12                     |   | диницы измерения                                                                                |                    |  |
|     | 13<br>14<br>15      | Канал-13<br>Канал-14<br>Канал-15<br>Канал-16         |   | оризонтальная Ось ——<br>Іодпись<br>Время                                                        |                    |  |
|     | 17<br>18<br>19      | Канал-17<br>Канал-18<br>Канал-19                     | Ē | диницы измерения<br>секунды                                                                     |                    |  |
|     | Выбр                | ать Все Каналы                                       |   |                                                                                                 |                    |  |

#### Описание элементов управления

Список «Отображаемые каналы» позволяет выставлением флажков в соответствующих строках задать те каналы, которые должны отображаться на графике в окне отображения данных задачи.

Кнопка «Выбрать Все Каналы» позволяет одновременно выбрать все каналы для отображения на графике.

Кнопка «Сбросить Все Каналы» позволяет одновременно сбросить выбор всех каналов для отображения на графике.

Элементы управления находящиеся внутри группового поля «Диапазон» позволяют задать границы диапазона значений на вертикальной оси графика. Этот диапазон может либо определяться автоматически на основе коэффициентов усиления каналов, отмеченных в списке, либо быть фиксированным, при этом задается пользователем явно в соответствующих редактируемых полях «Минимальное значение» и «Максимальное значение».

Редактируемые поля «Подпись» и «Единицы измерения» позволяют задать подписи и единицы измерения, которые будут выводиться на графике для горизонтальной и вертикальной осей.

#### Панель управления задачей

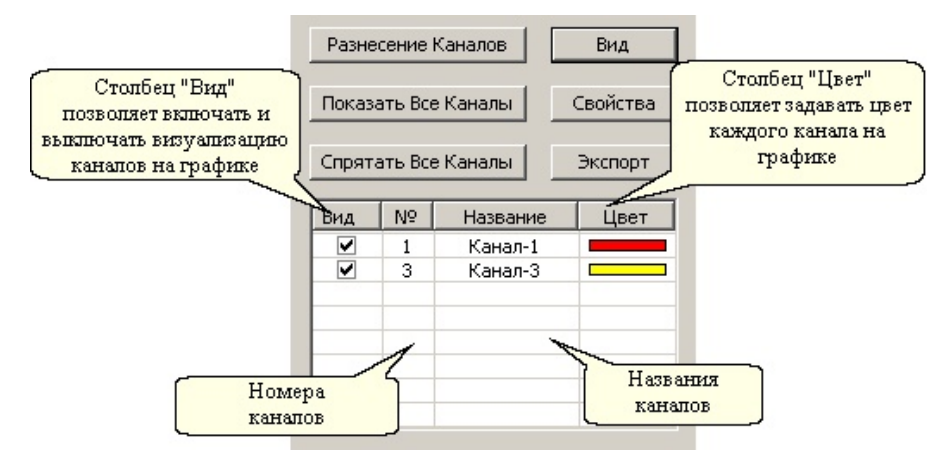

#### Описание элементов управления

Панель управления задачей включает в себя «таблицу управления задачей» и ряд кнопок: «Вид», «Свойства», «Экспорт», «Разнесение каналов», «Показать Все Каналы» и «Спрятать Все Каналы»

Вид. Данная кнопка предназначена для открытия окна с графиком каналов.

Свойства. Данная кнопка предназначена для настройки свойств задачи – формирования списка отображаемых каналов, установки предельных значений диапазона по вертикальной оси, а также подписей по осям. Нажатие на данную кнопку приводит к появлению диалогового окна настройки свойств задачи, которое было описано выше.

Экспорт. Данная кнопка предназначена для сохранения графика в файле в виде изображения (картинки).

**Разнесение Каналов.** Данная кнопка предназначена для вызова диалоговой панели управления разнесением каналов, которая описывается далее.

**Показать Все Каналы.** Данная кнопка предназначена для одновременного включения отображения всех каналов на графике.

Спрятать Все Каналы. Данная кнопка предназначена для одновременного выключения отображения всех каналов на графике.

Таблица управления задачей, отображает номера и названия каналов, отображением данных которых эта задача занимается, позволяет включать и выключать визуализацию каждого канала, а также задавать их цвет на графике. Для изменения состояния видимости произвольного канала необходимо установить или снять флажок в соответствующем поле таблицы управления. Для смены цвета канала на графике, необходимо подвести указатель курсора мыши на соответствующее поле таблицы управления и нажать левую

#### Flash-Recorder-2-16RTC-SD

кнопку мыши, при этом появится всплывающее меню, в котором можно выбрать желаемый цвет для отображения.

#### Управление разнесением каналов

Разнесение каналов – это инструмент, позволяющий задавать смещение и усиление отображаемых на графике данных. Все устанавливаемые этим инструментом параметры влияют исключительно на визуализацию данных в рамках только каждой конкретной задачи. Диалоговое окно для управления разнесением каналов имеет следующий вид:

| N9 | Названия Каналов   | I✓ Разносить каналы                                                                                   |    |
|----|--------------------|----------------------------------------------------------------------------------------------------|----|
| 3  | Канал-2<br>Канал-3 | - Канал № 2-<br>Слешиние нуля канала на графике<br>[3.64<br>Усиление канала на графике<br>[1<br>]<br> | _  |
|    |                    | Сброс для во                                                                                          | ex |

Флаг «Разносить каналы» соответственно разрешает либо блокирует разнесение каналов на графике, не меняя при этом параметров разнесения. Кнопка «Сброс для всех» предназначена для одновременного сброса всех параметров разнесения на каналах. Все остальные элементы управления находятся внутри группового поля, указывающего номер канала, и позволяют управлять параметрами разнесения того канала, который выделен в списке каналов, находящемся в данном диалоговом окне слева. К параметрам разнесения канала относится два параметра – смещения нуля и усиление. Кнопка «Сброс» предназначена для сброса параметров разнесения на одном конкретном канале.

Таким образом, пусть  $V_i(t)$  - реально собранные данные по *i*-ому каналу,  $\Delta V_i$  - смещение *i*-ого канала,  $a_i$  - усиление на *i*-ом канале,  $\widetilde{V}(t)$ - отображаемый график *i*-ого канала. Тогда при включенном разнесении каналов, имеем:  $\widetilde{V}_i(t) = a_i \cdot V_i(t) + \Delta V_i$ , а при выключенном:  $\widetilde{V}_i(t) = V_i(t)$ .

## Задача «Регистратор Данных»

#### Назначение

Данная задача может быть создана только при работе с аппаратной конфигурацией и предназначена для сохранения собираемых данных в файл.

#### Создание задачи

Добавить задачу «Регистратор Данных» в рабочую конфигурацию можно либо через пункт меню «Конфигурация > Добавить новую задачу > Регистратор Данных», либо с помощью соответствующей кнопки на панели инструментов.

#### Панель управления задачей

Панель управления задачей имеет следующий вид:

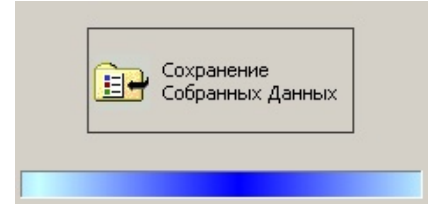

#### Описание элементов управления

Сохранение собранных Данных. Данная кнопка предназначена для сохранения собранных данных в файл.

Важно! Для того, чтобы сохранение собранных данных происходило максимально быстро, необходимо сохранять данные в файл, который находится на том же логическом диске, что и «директория для кэширования данных». По умолчанию эта директория находится на том же логическом диске, куда был установлен данный программный продукт. Управление же директорией для кэширования данных производится отдельно на закладке «Общие» диалогового окна «Опции», которое может быть вызвано через пункт меню «Инструменты ≻Опции».

## Задача «Навигатор меток»

#### Назначение

Под метками в контексте программного продукта понимаются некоторые события, определяемые и устанавливаемые пользователем в процессе измерительного эксперимента. Каждому событию сопоставляется тип этого события, называемый далее типом метки. Для пользователя в программном продукте заложена возможность работы максимум с 9 типами меток, которые он может настроить и задействовать по своему усмотрению.

Функционально задача управления метками реализована в виде четырех элементов пользовательского интерфейса: панели управления задачей, вида задачи – окна для работы со списком меток, панели Установки Меток и диалогового окна свойств задачи.

Принцип работы с метками следующий. Когда в процессе эксперимента происходит событие определенного типа, пользователь должен нажать на Панели Установки Меток кнопку, соответствующую событию этого типа, или клавишу на клавиатуре, назначенную данному типу событий, в результате чего это событие регистрируется в приложении, и как результат на графиках отображения данных появляется вертикальная линия – метка, фиксирующая произошедшее событие. Также пользователь имеет возможность удаления установленных меток и редактирования их параметров – положения на графиках (время установки) и их описание.
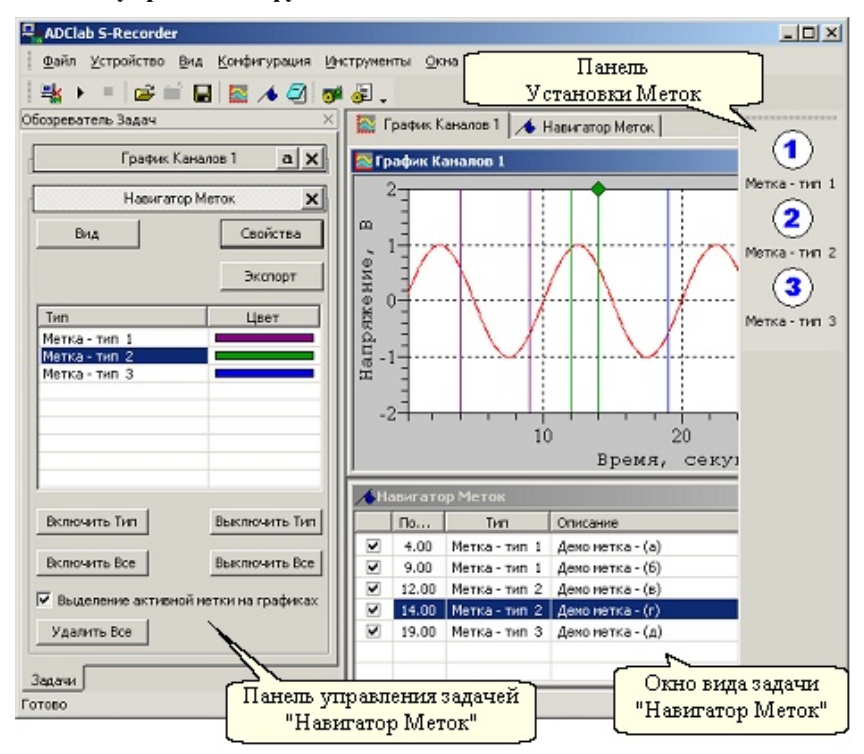

#### Элементы управления функциональностью задачи

#### Создание задачи и настройка ее свойств

Для того, чтобы воспользоваться возможностью управления метками, необходимо добавить задачу «Навигатор меток» в рабочую конфигурацию. Это можно сделать либо через пункт меню «Конфигурация» Добавить новую задачу» Навигатор Меток», либо с помощью соответствующей кнопки на панели инструментов.

Для вызова диалогового окна настройки параметров управления установкой меток предназначена кнопка «Свойства» на диалоговой панели управления данной задачей. Это диалоговое окно имеет следующий вид:

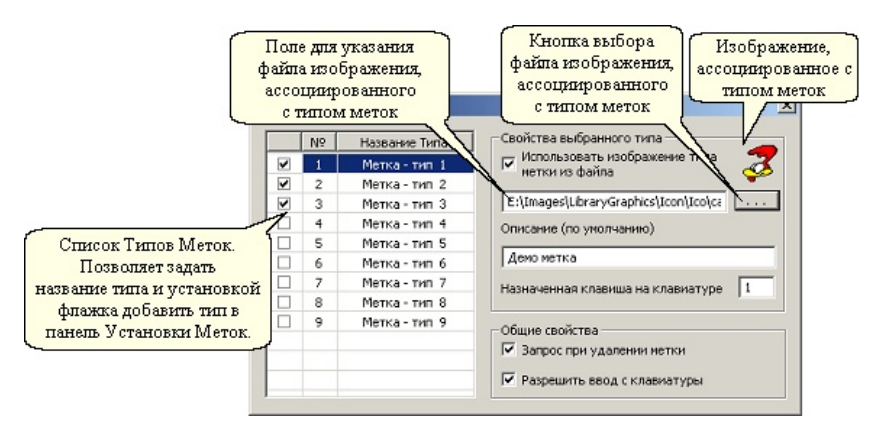

Диалоговое окно свойств данной задачи предназначено для настройки типов меток, в том числе и их атрибутов. Оно включает в себя «Список Типов Меток» и две группы элементов управления: «Свойства выбранного типа» и «Общие свойства». Элементы управления, объединенные в группу «Свойства выбранного типа», отображают атрибуты того типа меток, который выделен в списке, а элементы управления, объединенные в группу «Общие свойства», отображают атрибуты общие для всех типов меток, независимо от того, какой тип меток выделен в «Списке Типов Меток».

Каждый тип меток имеет следующие атрибуты:

- Доступность для работы
- Название
- Ассоциированное изображение
- Описание (по умолчанию)
- Назначенная клавиша на клавиатуре
- Цвет отображения меток

### Руководство пользователя

Из 9 типов меток доступными для работы являются только те, которые в «Списке Типов Меток» отмечены флажками. Под доступностью типа меток для работы понимается возможность установки меток этого типа и их отображение на графиках. Типы меток, не помеченные в «Списке Типов Меток» как доступные, на графиках не отображаются и не могут быть установлены в ходе работы с конфигурацией.

Название типа – это произвольная, непустая строка текста небольшого размера, предназначенная для удобства пользователя при работе с метками. Пользователь может присвоить каждому типу меток произвольное имя по своему усмотрению. Для этого необходимо навести указатель курсора мыши на соответствующее поле в списке, описывающее тип метки, и нажать левую кнопку мыши, при этом должно появиться редактируемое поле с названием типа, котором можно ввести желаемое имя типа. По окончании ввода необходимо нажать клавишу Enter.

Ассоциированное изображение – изображение, связанное с типом меток и предназначенное для удобства пользователя при работе с метками. Пользователь имеет две альтернативные возможности, либо использовать для определенного типа изображение, ассоциированное с этим типом по умолчанию, либо задать свое изображение, явно указав имя файла этого изображения (файлы типа \*.ico). Выбор альтернативы осуществляется с помощью флажка «Использовать изображение типа метки из файла». Если этот флажок установлен, то расположенное под ним поле ввода становится доступным для ввода имени файла изображения, которое можно указать либо, набрав его в этом поле ввода, либо явно указав файл в диалоге выбора файлов, которое появляется при нажатии кнопки «...». Если при установленном флажке поле ввода содержит имя несуществующего файла, то ассоциированное с типом меток изображение будет представлять собой белый крест на красном фоне.

Одним из атрибутов метки, является ее описание, которое для установленной метки всегда может быть отредактировано отдельно. При установке же новой метки ее описанием является строка одинаковая для всех вновь устанавливаемых меток одного типа, содержащая текст, определяемый атрибутом типа меток «Описание (по умолчанию)», который задается соответствующим полем ввода.

Назначенная клавиша на клавиатуре – клавиша, нажатием которой можно установить новую метку того типа, которому эта клавиша назначена. Назначить типу меток можно только ту клавишу, которая содержит цифру или букву английского алфавита. Для того, чтобы это сделать, необходимо просто установить фокус ввода на соответствующее поле ввода и нажать нужную клавишу, однако при этом необходимо учесть, что каждый тип меток должен иметь уникальную назначенную клавишу, т.е. клавиши не должны повторяться для разных типов меток.

Цвет отображения меток – цвет, которым все метки определенного типа отображаются на графиках. Настройка этого атрибута осуществляется через панель управления задачей.

### Flash-Recorder-2-16RTC-SD

К общим атрибутам всех типов меток относятся флаги «Запрос при удалении меток» и «Разрешить ввод с клавиатуры». Если флажок «Запрос при удалении меток» установлен, то когда пользователь удаляет, установленную ранее метку, всегда появляется сообщение с запросом на подтверждение данной операции, и метка удаляется только в случае подтверждения запроса. В том случае, когда этот флажок не установлен, удаление меток производится без запроса на подтверждение данной операции. Установка меток с помощью нажатия соответствующих клавиш на клавиатуре доступна только в том случае, если установлен флажок «Разрешить ввод с клавиатуры», если же этот флажок не установлен, то установка меток с помощью ввода с клавиатуры невозможна.

#### Панель установки меток

Панель Установки Меток предназначена для установки новых меток. Включение и выключение данной панели осуществляется с помощью пункта меню «Вид>Панель Установки Меток». Данная панель содержит кнопки для установки новых меток. Поскольку каждому типу меток соответствует своя кнопка, на кнопке отображается название типа и ассоциированное с ним изображение. На панели присутствуют только те кнопки, с помощью которых могут быть установлены новые метки только тех типов, которые помечены как доступные для работы. Если же программный продукт настроен таким образом, что ни один из типов меток не будет доступен для работы, то панель Установки Меток будет пустой, то есть кнопки на ней будут отсутствовать.

Как нажатие назначенной типу меток клавиши, так и нажатие соответствующей этому типу кнопки на панели Установки Меток, программный продукт интерпретирует как запрос на установку метки. Если запрос инициирован в процессе работы с аппаратной конфигурацией, то метка устанавливается в положение, соответствующее времени, которое прошло от начала сбора данных. Если же запрос инициирован в процессе работы с файловой конфигурацией, то метка устанавливается в положение, определяемое «Указателем Времени».

#### Окно вида задачи

Окно вида задачи представляет собой список, отображающий атрибуты установленных меток. Список автоматически упорядочивает содержимое по возрастанию положений меток. С помощью установки и снятия флажков в соответствующих строках списка может быть произведено включение или выключение отображения каждой метки на графиках индивидуально. Описание содержимого списка отображено в следующей таблице.

| Столбец                           | Описание                                      |
|-----------------------------------|-----------------------------------------------|
| 1. (Флаг визуализации мет-<br>ки) | Если этот флаг установлен, то метка отобра-   |
|                                   | жается на графиках, если не установлен, то не |
|                                   | отображается.                                 |
| 2. Положение                      | Положение метки (время в секундах)            |
| 3. Тип                            | Название типа метки                           |
| 4. Описание                       | Описание метки                                |

Далее необходимо разъяснить понятие активной метки. Активной считается такая метка, которая выделена в окне Обозревателя Меток. Если же окно Обозревателя Меток закрыто, то ни одна из меток не считается активной. При установленном флаге «Выделение активной метки на графиках» на панели Обозревателя Меток, активная метка на сверху графика отмечается небольшим ромбом, что позволяет визуально определять соответствие между метками, отображаемыми на графиках и атрибутами меток, отображаемыми в окне Обозревателя Меток. При этом при изменении выделенной метки в списке, автоматически меняется выделение активной метки на графиках, что

позволяет, перемещая выделение в окне Обозревателя Меток, просматривать положение соответствующих меток на графиках.

При наведении указателя курсора мыши на соответствующую строку списка и нажатии ее правой кнопки появляется контекстное меню следующе-го вида.

| Редактировать метку |  |
|---------------------|--|
| Удалить нетку       |  |
| Удалить все метки   |  |

При работе со списком меток доступны следующие горячие клавиши.

| Клавиши        | Описание                                      |
|----------------|-----------------------------------------------|
| ↑              | Перемещение выделения на одну строку вверх.   |
| $\rightarrow$  | Перемещение выделения на одну строку вниз.    |
| Space (пробел) | Установка/снятие флага визуализации меток.    |
| Enter (ввод)   | Вызов диалога редактирования атрибутов метки. |
| Del            | Удаление метки.                               |
| Shift + Del    | Удаление всех меток.                          |

Назначение пунктов меню очевидно из их названия, необходимо только добавить, что пункт меню «Редактировать метку» эквивалентен нажатию клавиши «Enter» и приводит к вызову диалога редактирования атрибутов метки – ее положения и описания. Данный диалог может иметь, например, следующий вид:

| Редактирование Метки                                                        | ×  |
|-----------------------------------------------------------------------------|----|
| Позиция нетки<br>(Допустиный диапазон от 0 до 14.25 секунд)<br>3.25 секунды | ОК |
| Тип нетки Метка - тип 1                                                     |    |
| Описание                                                                    |    |
|                                                                             |    |

| Панель | управления | задачей |
|--------|------------|---------|
|--------|------------|---------|

| Вид                              | Свойства             |  |  |
|----------------------------------|----------------------|--|--|
|                                  | Экспорт              |  |  |
| Тип                              | Цвет                 |  |  |
| Метка - тип 1                    |                      |  |  |
| Метка - тип 2                    |                      |  |  |
|                                  |                      |  |  |
| Включить Тип                     | Выключить Тип        |  |  |
| Включить Все                     | Выключить Все        |  |  |
| Выделение активні<br>Удалить Все | ой метки на графиках |  |  |

Одна из функций данной панели - выполнение групповых операций над метками: для смены цвета у меток определенного типа и изменения состояния визуализации как у всех меток (кнопки «Включить Все» и «Выключить Все»), так и у меток определенного типа (кнопки «Включить Тип» и «Выключить Тип»), того, который выделен в списке, находящемся на данной панели. Смена цвета осуществляется нажатием левой кнопки мыши на цветном прямоугольнике, содержащемся в соответствующей строке описываемого списка с последующим выбором цвета в появляющемся контекстном меню.

Кнопка «Удалить Все» предназначена для удаления всех установленных меток. Флаг «Выделение активной метки на графиках» указывает выделять или не выделять активную метку на графиках. Кнопка «Экспорт» предназначена для экспорта списка меток в файл.

### Задача «Блокнот»

### Назначение

Задача предназначена для добавления произвольной текстовой информации к рабочей конфигурации. Данная задача позволяет добавить к задаче разного рода дополнения, пояснения, описывать дополнительные условия, параметры и характеристики эксперимента. Для того, чтобы воспользоваться данной возможностью, необходимо добавить задачу «Блокнот» в рабочую конфигурацию. Это можно сделать либо через пункт меню «Конфигурация» Добавить новую задачу» Блокнот», либо с помощью соответствующей кнопки на панели инструментов.

### Панель управления задачей

Панель управления задачей имеет следующий вид:

| л       | ×                     |
|---------|-----------------------|
| Шрифт   |                       |
| Экспорт | 1                     |
|         | л<br>Шрифт<br>Экспорт |

Кнопка «Вид» предназначена для отображения окна вида задачи, которое представляет собой простой текстовый редактор, поддерживающий ввод новой и редактирование существующей текстовой информации. Кнопка «Шрифт» позволяет произвести выбор шрифта, которым отображается текстовая информация окне вида задачи. Кнопка «Экспорт» предназначена для сохранения содержимого данного редактора в текстовый файл.

### Задача «Анализатор Пульсаций»

### Назначение

Задача предназначена для анализа данных на каком-либо канале с целью выявления периодически повторяющихся пульсаций и расчета частоты их повторений. Также данная задача при соответствующих настройках позволяет измерять частоту синусоидального сигнала.

### Создание задачи

Добавить задачу «Анализатор Пульсаций» в рабочую конфигурацию можно либо через пункт меню «Конфигурация» Добавить новую задачу» Анализатор Пульсаций», либо с помощью соответствующей кнопки на панели инструментов. При этом появляется диалоговое окно настройки параметров новой задачи, которое позволяет настроить параметры задачи при ее создании. Для быстрого создания новой задачи можно оставить все настройки без изменений, сразу нажав кнопку «ОК», нажатие же кнопки «Отмена» приведет к отмене создания новой задачи. В уже созданной задаче параметры всегда можно изменить позже, вызвав диалоговое окно настройки свойств кнопкой «Свойства» на панели управления задачей. При этом, когда диалог настройки вызывается для уже созданной задачи, нажатие кнопки «ОК» приводит к принятию всех сделанных в этом диалоге изменений, а кнопки «Отмена» - к отмене.

#### Панель управления задачей

Панель управления задачей имеет следующий вид:

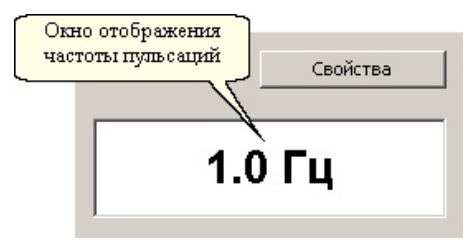

### Описание элементов управления

Свойства. Нажатие на данную кнопку приводит к появлению диалогового окна настройки свойств задачи, которое будет описано далее.

**Окно отображения частоты пульсаций.** Данный элемент управления предназначен для отображения частоты пульсаций.

#### Настройка свойств задачи

Диалоговое окно настройки свойств задачи вызывается нажатием кнопки «Свойства» на диалоговой панели управления данной задачей. Это диалоговое окно имеет следующий вид:

| Свойства задачи [Ана.                | лизатор Пульсаций 1]  | ×                    |
|--------------------------------------|-----------------------|----------------------|
| Формат вывода значени                | ій пульсаций          | Канал для вычислений |
| %1 Гц                                |                       | Канал-1              |
| Вывод при отсутствии д<br>Нет данных | анных                 | Шрифт                |
| Базовый уровень<br>0                 | Чувствительность<br>0 | Цвет Текста          |
| Множитель                            | Точность вывода       | Цвет фона            |
|                                      |                       | ОК Отмена            |

### Описание элементов управления

Канал для вычислений. Данный список предназначен для выбора канала, на котором должен производится анализ пульсаций. Данный список содержит список названий каналов и предопределенное название < OFF >. Выбор данного названия, означает, что ни один канал не выбран для анализа, и поэтому анализ производиться не будет.

Шрифт. Данная кнопка предназначена вызова диалогового окна выбора шрифта, которым отображается информация в окне отображения частоты пульсаций.

Цвет Текста. Данная кнопка предназначена для выбора цвета текста, которым отображается информация в окне отображения частоты пульсаций.

Цвет фона. Данная кнопка предназначена для выбора цвета фона в окне отображения частоты пульсаций.

**Формат вывода значений пульсации.** Данное редактируемое поле предназначено для задания форматной строки, которая выводится в окно отображения частоты пульсаций после каждого очередного вычисления значения пульсации, при этом выражение «%1» заменяется вычисленной частотой пульсации, и предварительно умноженной на число, заданное в редактируемом поле «Множитель».

Вывод при отсутствии данных. Данное редактируемое поле предназначено для задания строки, которая выводится в окно отображения частоты пульсаций при отсутствии данных, в том числе, когда форма сигнала не позволяет обнаружить на нем пульсаций при прочих заданных настройках анализатора.

### Руководство пользователя

Базовый уровень. Данное редактируемое поле позволяет задать базовый уровень для анализатора пульсаций. Более подробно назначение параметра описано далее.

**Чувствительность.** Данное редактируемое поле позволяет задать чувствительность для анализатора пульсаций (произвольное неотрицательное число). Более подробно назначение параметра описано далее.

**Множитель.** Данное редактируемое поле позволяет задать произвольное число, на которое будет умножаться вычисленная частота пульсаций перед ее выводом в окне отображения частоты пульсаций.

**Точность вывода.** Данный элемент управления позволяет задать количество отображаемых десятичных знаков в дробной части числа, которое выводится в окне отображения частоты пульсаций.

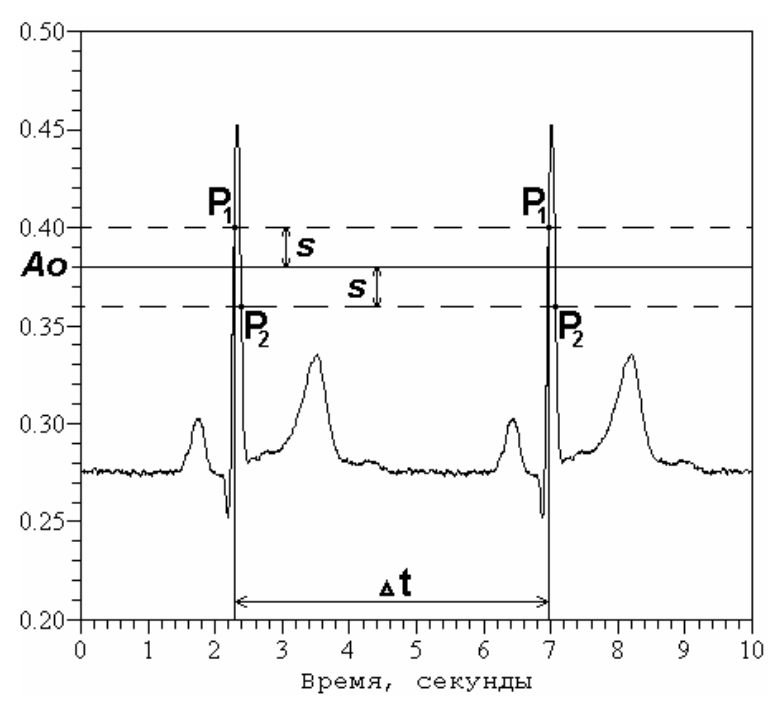

#### Принцип работы анализатора пульсаций

На рисунке приведена схема работы анализатора пульсаций. Базовый уровень Ao = 0.38, чувствительность s = 0.02,  $P_1$ ,  $P_2$  - точки обнаружения начала и конца пульсации,  $\Delta t$  - промежуток времени между соседними пульсациями, и, наконец, частота пульсаций равна  $1.0/\Delta t$ , и составляет 0.214 Гц.

Анализатор пульсаций работает по следующему принципу. Вначале определяется начало пульсации по превышению уровня сигнала  $(A_0 + s)$ , затем определяется конец пульсации по понижению уровня  $(A_0 - s)$ . Частота пульсаций вычисляется как обратная величина между началами двух соседних пульсаций. Параметр анализатора «чувствительность» оказывается полезен, когда на анализируемом сигнале присутствуют шумы. В этом случае в параметре «чувствительность» должна быть установлена максимально ожидаемая амплитуда уровня шума.

В процессе работы с аппаратной конфигурацией частота пульсаций определяется всегда на основе двух последних идентифицированных пульсаций. При работе же с файловой конфигурацией частота пульсаций определяется на основе тех двух пульсаций, между которыми находится указатель времени.

# Инструментарий

### Масштабирование графиков

Масштабирование графиков - инструмент, встроенный в окна отображения графиков, который предназначен для ручного изменения масштаба отображения данных пользователем. Для изменения масштаба, удерживая левую кнопку мыши, необходимо выделить требуемую область графика, после чего левую кнопку мыши отпустить. Во время выбора масштаба выделяемая область обозначается пунктирным прямоугольником. Откат на предыдущий шаг масштабирования осуществляется нажатием правой кнопки мыши на внутренней области графика.

Произвольное масштабирование графиков доступно только при работе с файловыми конфигурациями. При работе же с аппаратными конфигурациями данный инструмент позволяет производить масштабирование только по вертикальной оси. Данное ограничение является следствием реализованного механизма эффективной обработки собираемых данных.

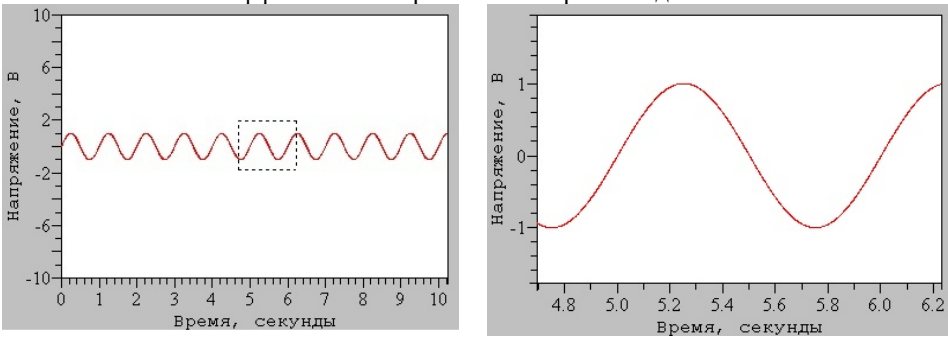

Ручное масштабирование

Результат

### Автошкалирование

Автошкалирование - инструмент, встроенный в окна отображения графиков, который предназначен для слежения за отображаемыми данными, на основе чего автоматически подбирается и устанавливается наиболее оптимальный масштаб вертикальной оси. Включение и выключение этого инструмента для активного окна отображения данных осуществляется через пункт меню «Инструменты» Автомасштабирование» или с помощью клавиши «F4». Если активное окно не является окном отображения графика, то данный пункт меню будет недоступен.

Режимы масштабирования и автошкалирования взаимно исключают друг друга. Если окно просмотра смасштабировано пользователем вручную, то шкала в окне просмотра фиксируется, и не меняется в зависимости от отображаемых данных, до тех пор, пока режим масштабирования не будет выключен, т.е. проведен откат до несмаштабированного состояния нажатиями правой кнопки мыши.

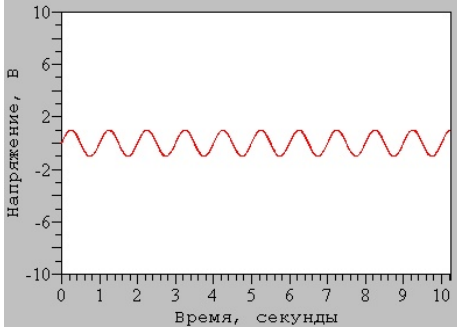

Без автошкалирования

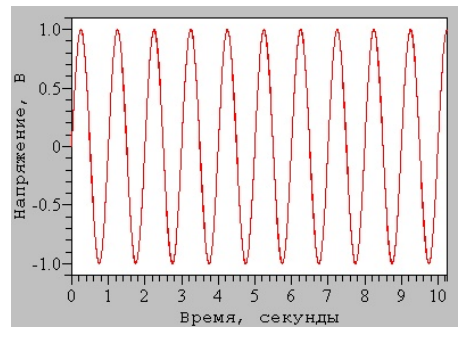

С автосшкалированием

### Курсор графиков

Курсор графиков – инструмент, встроенный в окно отображения графика, который предназначен для слежения за положением системного курсора мыши. Если данный инструмент включен, то, когда системный курсор мыши находится над внутренней областью графика, в нем отображается курсор графиков – прямоугольный крест, центр которого совпадает с положением системного курсора мыши. Включение и выключение данного инстпроизводится пунктом меню «Инструменты≻Курсор графирумента ков≻Изменить видимость» или клавишей «F2». При этом присутствует возможность в то время, когда курсор графиков находится над внутренней областью какого либо графика, автоматически выключать системный курсор мыши, а когда курсор графиков выходит из внутренней области, то автоматически включать системный курсор мыши. Данная опция устанавливается пунктом меню «Инструменты» Курсор графиков» Автовыключение системного курсора» или сочетанием клавиш «Shif+F2». Реализована возможность прикрепления курсора графиков в ту точку графика, над которой он находится, или открепления, если он был прикреплен. Эта опция обеспечивается пунктом меню «Инструменты ≻Курсор графиков >Изменить прикрепление» или клавишей «F3». В зависимости от настройки данного инструмента, которая определяется пунктом меню «Инструменты≻Курсор графиков≻Подписывать положение», или сочетанием клавиш «Shift+F3», в центре курсора графиков может подписываться или не подписываться его положение в системе координат того графика, в котором он отображается.

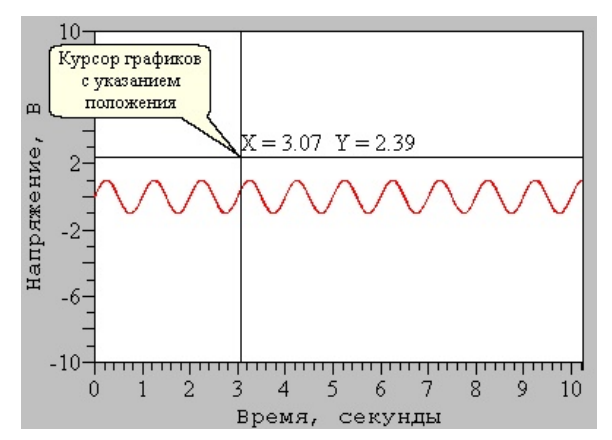

### Указатель Времени

Указатель Времени – инструмент, который предназначен для работы с файловыми конфигурациями. Указатель Времени определяет текущее значение времени в файловой конфигурации. Управление данным инструментом осуществляется с помощью инструментальной панели, называемой «Панель Указателя Времени». Данная панель позволяет перемещать Указатель Времени в пределах текущего временного диапазона. Для изменения же временного диапазона предназначена другая инструментальная панель, называемая «Панель Прокрутки Времени».

Настройка параметров отображения Указателя Времени осуществляется через пункт меню «Инструменты >Указатель Времени».

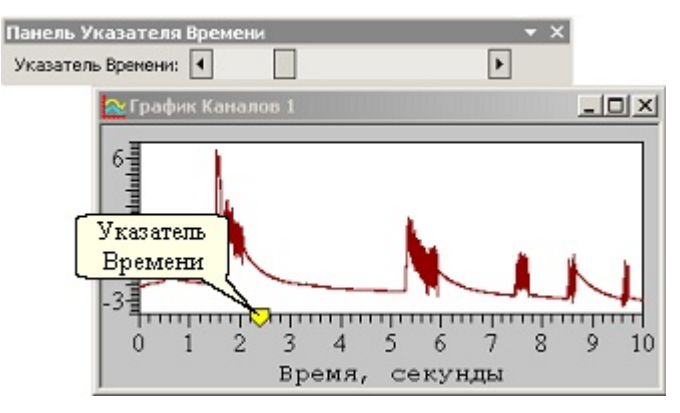

### Настройки запуска программы

Управление настройками запуска программы производится в диалоговом окне «Опции» на закладке «Запуск», которое вызывается через пункт меню «Инструменты» Опции». Данная закладка имеет следующий вид:

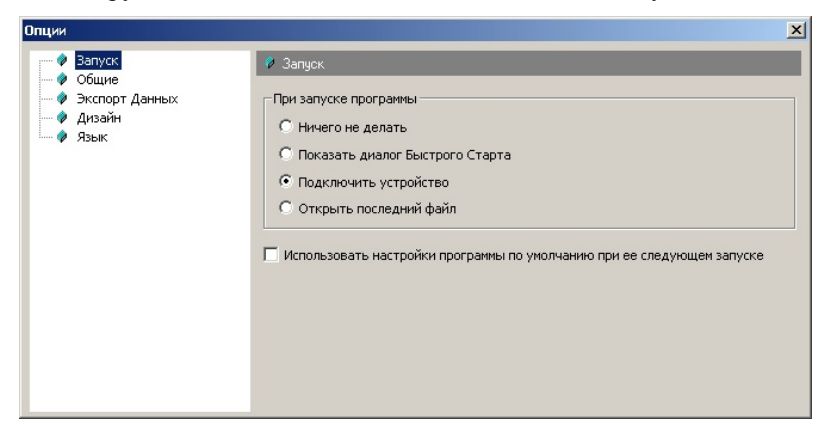

**Ничего не делать.** После запуска программы не производится никаких действий.

Показать диалог Быстрого Старта. После запуска программы производится автоматический вызов диалогового окна «Быстрый Старт», которое предоставляет быстрый доступ к ключевым операциям, обеспечиваемым данным программным продуктам и их описанию. В свою очередь диалоговое окно «Быстрый Старт» всегда может быть вызвано независимо через пункт меню «Помощь» Быстрый Старт».

**Подключить устройство.** После запуска программы производится попытка подключения устройства.

**Открыть последний файл.** После запуска программы производится открытие последний раз просматриваемого файла.

Использовать настройки приложения по умолчанию при его следующем запуске. Если данный флаг установлен, то после перезапуска программного продукта его настройки и внешний вид будут соответствовать тем, которые он имел на момент своего первого запуска. Данная опция не влияет на настройки аппаратных и файловых конфигураций.

### Общие настройки программы

Управление общими настройками программы производится в диалоговом окне «Опции» на закладке «Общие», которое вызывается через пункт меню «Инструменты» Опции». Данная закладка имеет следующий вид:

| Опции                                                            |                                   |                                             | × |
|------------------------------------------------------------------|-----------------------------------|---------------------------------------------|---|
|                                                                  | Запуск<br>Общие                   | 👂 Общие                                     |   |
| <ul> <li>Экспорт Данных</li> <li>Дизайн</li> <li>Язык</li> </ul> | Директория для кэширования данных | Изменить                                    |   |
|                                                                  |                                   | C:\Program Files\ADClab\S-Recorder\cache    |   |
|                                                                  |                                   | Темп прокрутки времени при работе с файлами |   |
|                                                                  |                                   | 10 в % от временного диапазона на графиках  |   |
|                                                                  |                                   |                                             |   |
|                                                                  |                                   |                                             |   |
|                                                                  |                                   |                                             |   |

Директория для кэширования данных. Директория, используемая программным продуктом при проведении всех операций, требующих временного сохранения данных на жесткий диск (кэширования). В частности в процессе сбора данных при работе с аппаратной конфигурацией именно в этой директории формируются alf-файлы данных, которые в момент сохранения переименовываются в указанные пользователем. В связи с этим важно отметить, что при сборе больших объемов данных выполнение операции сохранения может занять длительное время, если директория для кэширования данных и указываемый пользователем путь к конечному alf-файлу для хранения данных будут находиться на различных логических дисках. При некорректном завершении работы программы именно в этой директории ищутся при следующем запуске несохраненные alf-файлы данных для восстановления. По умолчанию программный продукт устанавливает подходящую директорию для кэширования данных автоматически. Однако пользователь может переопределить директорию для кэширования данных, задав ее явно. Данная операция производится с помощью кнопки «Изменить».

**Темп прокрутки времени при работе с файлами.** Данная величина определяет значение величины шага прокрутки по времени в процессе прокрутки данных в файле с помощью «Панели Прокрутки Времени». Данная величина определяется в процентах от временного диапазона на графиках.

### Настройки экспорта данных

Управление настройками экспорта данных производится в диалоговом окне «Опции» на закладке «Экспорт Данных», которое вызывается через пункт меню «Инструменты» Опции». Данная закладка имеет следующий вид:

| Опции |                                                                                                    | ×                                                                                            |
|-------|----------------------------------------------------------------------------------------------------|----------------------------------------------------------------------------------------------|
| Опции | <ul> <li>Экспорт Данных</li> <li>Настройки з</li> <li>Предупреждать, ес<br/>указанный размер</li> <li>З2</li> <li>К ±</li> </ul>                                           | хспорта данных в CSV-формат                                                                  |
|       | Разделители<br>Разделитель целой и<br>дробной частей числа<br>,<br>С Использовать настройки<br>С Переопределить раздели<br>Шаблон названия файла с отчето<br>%1.report.txt | Разделитель элементов<br>списка<br>;<br>операционной системы<br>тели<br>м об экспорте данных |

Предупреждать, если количество семплов на канал превышает указанный размер. Если данный флаг установлен, то перед экспортом данных проверяется количество семплов на канал, которое будет экспортировано. Если это количество превышает установленный в килосемплах размер, то выдается соответствующее предупреждение с просьбой подтвердить операцию по экспорту данных. Если же данный флаг не установлен, то предупреждение не выдается вне зависимости от размера экспортируемых данных. Наличие данной опции связано с тем, что программный продукт «Microsoft Excel» способен работать только с файлами ограниченного размера, который составляет в зависимости от версии 32 или 64 К.

CSV-формат – текстовый формат файлов, в котором для записи содержимого в ячейки таблицы и отделения ячеек друг от друга используются специальные разделители. При формировании в процессе экспорта csv-файла данный продукт либо использует разделители, установленные в операционной системе, если переключатель установлен в положение «Использовать настройки операционной системы», либо использует переопределенные значения разделителей, которые могут быть установлены в соответствующих редактируемых полях, если переключатель установлен в положение «Переопределить разделители».

Шаблон названия файла с отчетом об экспорте данных. Данное редактируемое поле определяет формат имени файла, в который записывается отчет об экспорте данных. При этом в процессе экспорта значение «%1» в имени файла отчета заменяется именем файла, в который производится экспорт самих данных.

### Настройка дизайна

Настройка дизайна предназначена для задания цветовой палитры и других атрибутов графиков с возможностью указания необходимости сохранения или не сохранения этих настроек при выходе из программы, а также с возможностью указания использовать настройки по умолчанию при следующем запуске программы. Данная настройка осуществляется через диалоговое окно «Опции» на закладке «Дизайн», которое доступно через пункт меню «Инструменты» Опции».

| Опции                                                                                           |                                                                                                    |                              |    | × |
|-------------------------------------------------------------------------------------------------|----------------------------------------------------------------------------------------------------|------------------------------|----|---|
| <ul> <li>Эапуск</li> <li>Общие</li> <li>Экспорт Данных</li> <li>Дизайн</li> <li>Язык</li> </ul> | Дизайн<br>Цвета<br>Сетка<br>Текст<br>Фрейи<br>Фон<br>Выделение<br>Курсор графиков<br>Курсор графиков<br>Курсов графиков<br>Курсов графиков<br>Курсов графиков<br>Канал (новый)<br>Указатель Времени | Размер шрифта<br>Стиль сетки | 12 |   |

**Размер шрифта.** Этот раскрывающийся список позволяет выбрать размер шрифта, которым на графиках выводятся все подписи и обозначения.

Стиль сетки. Этот раскрывающийся список позволяет выбрать стиль графической сетки, которым отображаются все графики. Доступные варианты: «Пунктирная», «Сплошная», «Невидимая», «Штриховая», «Штрих-пунктирная», «Двойная штрих-пунктирная».

Цвета. Список «Цвета» позволяет задавать цветовую палитру графиков. Для изменения какого-либо цвета, необходимо подвести курсор мыши к тому прямоугольнику, цвет которого должен быть изменен, и нажать левую кнопку мыши. При этом появляется всплывающее меню, в котором можно выбрать необходимый цвет.

| Элементы цвето-<br>вой палитры гра-<br>фиков | Описание                                                                                        |
|----------------------------------------------|-------------------------------------------------------------------------------------------------|
| Оси                                          | Цвет осей на графиках                                                                           |
| Сетка                                        | Цвет сетки на графиках                                                                          |
| Текст                                        | Цвет текста на графиках                                                                         |
| Фрейм                                        | Цвет внешней части графика                                                                      |
| Фон                                          | Цвет внутренней части графика                                                                   |
| Выделение                                    | Цвет пунктирного прямоугольника, которым<br>выделяется область графика при масштабирова-<br>нии |
| Курсор графиков                              | Цвет курсора графиков                                                                           |
| Канал (новый)                                | Цвета каналов по умолчанию                                                                      |
| Указатель Време-<br>ни                       | Цвет Указателя Времени при его отображении на графиках                                          |

### Установка языка пользовательского интерфейса

Программный продукт позволяет изменять язык пользовательского интерфейса. Данная настройка осуществляется через диалоговое окно «Опции» на закладке «Язык», которое доступно через пункт меню «Инструменты» Опции». Изменения языковых настроек вступает в силу только после перезапуска приложения, поэтому для того, чтобы сменить язык пользовательского интерфейса, необходимо на соответствующей закладке диалогового окна выбрать нужный язык, затем закрыть это диалоговое окно, потом выйти из приложения и запустить его заново.

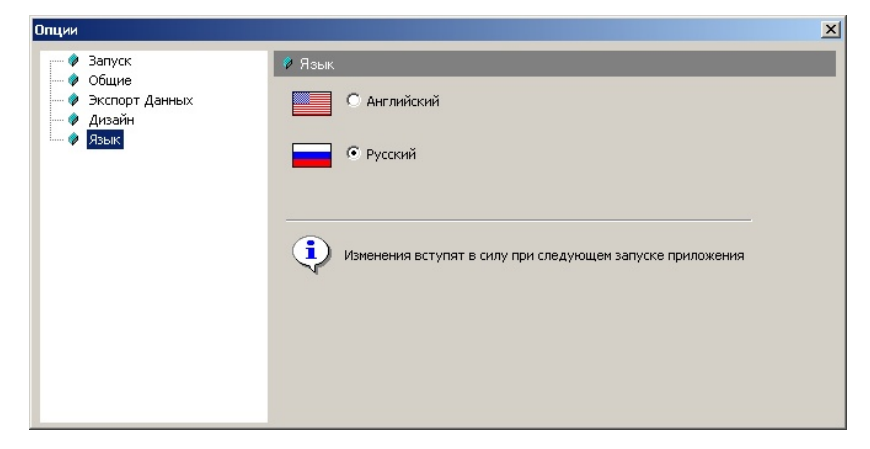

### Руководство пользователя

### Условия эксплуатации прибора

По классификации условий эксплуатации РЭА данный прибор относится к первой группе. По заказу возможно изготовление регистратора по другой группе эксплуатации, в том числе для жестких условий.

#### Таблица 2.1

### Параметры РЭА и определяющие их дестабилизирующие факторы

|    | Параметры                                  | Значения параметров |
|----|--------------------------------------------|---------------------|
| 1. | Прочность при синусоидальных вибрациях     |                     |
|    | ν, Гц                                      | 20                  |
|    | $\alpha$ , $M/c^2$                         | 19,6                |
|    | t <sub>выл</sub> , час                     | >0,45               |
| 2. | Обнаружение резонансов в конструкции       |                     |
|    | ν, Гц                                      | 1030                |
|    | ξ, ΜΜ                                      | 0,50,8              |
|    | t <sub>выд</sub> , мин                     | >0,4                |
| 3. | Воздействие повышенной влажности           |                     |
|    | Вл, %                                      | 80                  |
|    | $v^1$ . K                                  | 298                 |
|    | t <sub>Rbin</sub> , y                      | 48                  |
| 4. | Воздействие пониженной температуры         |                     |
|    | $\upsilon_{\Pi D \pi}^{1}, K$              | 233                 |
|    | $v_{p\bar{p}}^{1}$ , K                     | 278                 |
|    | t <sub>выл</sub> , ч                       | 26                  |
| 5. | Воздействие повышенной температуры         |                     |
|    | υ <sub>πρη</sub> , Κ                       | 328                 |
|    | Uno, K                                     | 313                 |
|    | t <sub>выл</sub> , ч                       | 26                  |
| 6. | Воздействие пониженного атмосферного       |                     |
|    | давления                                   | 263                 |
|    | υ, Κ                                       | 61                  |
|    | р, кПа                                     | 26                  |
|    | t <sub>выд</sub> , ч                       |                     |
| 7. | Прочность при транспортировании            |                     |
|    | t <sub>и</sub> , мс                        | 510                 |
|    | v, мин <sup>-1</sup>                       | 4080                |
|    | $\alpha_{\text{makc}}, \text{ M/c}^2$      | 49245               |
| 8. | Воздействие соляного (морского) тумана с   |                     |
|    | дисперсностью (95% капель) А и водностью Б |                     |
|    | υ, Κ                                       | 300                 |
|    | А, мкм                                     | 110                 |
|    | Б, г/м <sup>3</sup>                        | 23                  |
|    | t <sub>выл</sub> , ч                       | 24                  |

### 1 ТЕКУЩИЙ РЕМОНТ

Ремонт прибора, а именно цифрового многоканального самописца

«Flash Recorder 2-16bitRTC-SD», осуществляется предприятием изготовителем.

### 2 ТРАНСПОРТИРОВАНИЕ И ХРАНЕНИЕ

2.1 Цифровой многоканальный самописец «Flash-Recorder-SD» транспортируют в закрытых транспортных средствах любого вида.

2.2 При транспортировании самолетом цифровой многоканальный самописец «Flash Recorder 2-16bitRTC-SD» должен быть размещен в отапливаемом герметизируемом отсеке.

2.3 Климатические условия транспортирования цифрового многоканального самописца «Flash Recorder 2-16bitRTC-SD» не должны выходить за пределы предельных условий, указанных в таблице (Таблица 2. 2). По механическим воздействиям предельные условия транспортирования должны соответствовать требованиям группы 3 согласно ГОСТ 22261-94.

### Таблица 2. 2

| Температура окружающего<br>воздуха | От минус 25 до плюс 55 °C             |
|------------------------------------|---------------------------------------|
| Относительная влажность<br>воздуха | 95 % при 25 °C                        |
| Атмосферное давление               | 70 – 106,7 кПа (537 – 800 мм рт. ст.) |

Предельные условия транспортирования

### Руководство пользователя

2.4 Цифровой многоканальный самописец «Flash Recorder 2-16bitRTC-SD» до введения в эксплуатацию следует хранить на складах в упаковке предприятия-изготовителя при температуре окружающего воздуха 5 – 40 °C и относительной влажности воздуха 80 %

2.5 Хранить цифровой многоканальный самописец «Flash Recorder 2-

16bitRTC-SD» без упаковки следует при температуре окружающего воздуха

10-35 °С и относительной влажности воздуха 80 %.

2.6 В помещениях для хранения содержание пыли, паров кислот и щелочей, агрессивных газов и других вредных примесей, вызывающих коррозию, не должно превышать содержание коррозионно-активных агентов для атмосферы типа 1 по ГОСТ 15150–69.

# Характерные неисправности и методы их устранения

| Внешнее проявле-<br>ние неисправности                                                                                                  | Возможная причина                                                                                                    | Способ устранения                                                                                                    |
|----------------------------------------------------------------------------------------------------|----------------------------------------------------------------------------------------------------|----------------------------------------------------------------------------------------------------|
| Регистратор не распо-<br>знается системой<br>Windows                                                                                   | <ol> <li>Использован кабель USB<br/>плохого качества не из<br/>комплекта поставки</li> <li>Проверьте корректную<br/>работу USB-порта<br/>компьютера. Установлены ли<br/>все необходимые драйвера<br/>портов USB</li> </ol> | Замените кабель или используйте<br>штатный кабель из комплекта поставки<br>Подключите аналогичное устройство к<br>USB.<br>Проверьте установку драйверов регист-<br>ратора. При необходимости повторите<br>инсталляцию ПО.                                                |
| Регистратор<br>распознается, но не<br>подключается в ПО<br>S-Recorder                                                                  | Установлены не все<br>необходимые драйвера<br>Не установлена лицензия на<br>ПО                                                                                                    | Повторите установку ПО S-Recorder<br>или установите драйвера вручную<br>процедурой regsvr32.exe [имя файла].dll<br>Установите лицензию, файл Untiled.exe                                                                                                    |
| ПО S-Recorder не<br>считывает файлы с<br>SD-карты                                                                                      | ПО S-Recorder не обновлено<br>до версии 1.2 или выше                                                                                                    | Замените файл S-Recorder.exe на<br>обновлённую версию. Или обновите<br>инсталляционный файл ПО S-Recorder                                                                                                    |
| Повышенный уровень шума                                                                                                    | Неправильное заземление<br>Неверный номер канала<br>Неподключенный канал.                                                                                                    | Обеспечить заземление<br>неиспользуемых каналов в<br>соответствии с описанием или<br>включите на них КУ=0<br>Ввести все каналы и выбрать тот, к<br>которому подключен сигнал.                                                                                            |
| Появление входного<br>сигнала на<br>неподключенных<br>каналах                                                                          | Использован протяженный<br>(более 10 метров) не<br>экранированный кабель                                                                                                    | Неподключенные к сигналу аналоговые<br>входы необходимо либо заземлить,<br>либо не опрашивать, либо включить<br>KУ=0, что эквивалентно отключению<br>входа от источника сигнала и<br>соединение его на AGND                                                              |
| Отсутствие сигнала                                                                                                    | Неправильное подключение к<br>внешнему разъёму<br>регистратора                                                                                                    | Подключить сигнал в соответствии с<br>описанием внешнего разъема                                                                                                    |
| Карточка памяти SD<br>не распознается<br>регистратором                                                                                 | Не совместимая карта или<br>неправильный формат карты                                                                                                    | Отформатируйте карту в считывателе<br>форматом FAT16                                                                                                    |
| После форматирова-<br>ния карты. При про-<br>смотре записанных<br>данных с SD-карты<br>каналы поменялись<br>местами друг с дру-<br>гом | На многих SD-картах памяти<br>в начальных секторах могут<br>находится области, запись<br>данных в которые происходит<br>со значительной задержкой,<br>как правило, это первые 128-<br>512КБ не более.                      | Создайте первый файл для записи с<br>помощью ПО EL100Fill размером 256-<br>640КБ и установите в его свойства<br>ТОЛЬКО ЧТЕНИЕ и СКРЫТЫЙ и не<br>изменяйте его атрибуты и не стирайте<br>его. Таким образом, Вы исключите<br>запись в данную область памяти SD-<br>карты. |
| При считывании<br>видны пропуски дан-<br>ных                                                                                           | Использована карта памяти<br>SD с низкой скоростью записи                                                                                                    | Замените карту на более скоростную,<br>рекомендуются карты от 80х фирм<br>Kingstone, Transcend или снизьте часто-<br>ту дискретизации регистратора.                                                                                                    |

## ГАРАНТИЙНЫЕ ОБЯЗАТЕЛЬСТВА

Гарантийный талон на цифровой многоканальный самописец «Flash Recorder 2-16bitRTC-SD» Зав.№ \_\_\_\_\_\_ ООО «ADClab» гарантирует безотказную работу цифрового многоканального самописца «Flash Recorder 2-16bitRTC-SD» в течение 12 месяцев со дня продажи потребителю при соблюдении потребителем условий и правил эксплуатации, транспортирования и хранения, установленных данной инструкцией по эксплуатации. В период гарантийного срока предприятиеизготовитель осуществляет бесплатный ремонт прибора в случае обнаружения

Тел./факс (499) 978-01-88

Подпись представителя фирмы \_\_\_\_\_

неисправности по вине предприятия-изготовителя.

#### МΠ

| линия отреза (эта часть остается у изготовителя)                                                                             |
|----------------------------------------------------------------------------------------------------|
| Гарантийный талон на цифровой многоканальный самописец<br>«Flash Recorder 2-16bitRTC-SD»<br>Зав.№<br>Дата продажи < > 200_г. |
| Подпись представителя фирмы                                                                                                  |
| Предприятие-потребитель, наименование и адрес:                                                                               |
| Место и характер дефекта, содержание ремонта:                                                                                |
|                                                                                                    |
| Дата ремонта: 200 г.                                                                                                    |
| Подпись лица производившего ремонт:<br>Подпись владельца цифрового многоканального самописца                                 |

«Flash Recorder 2-16bitRTC-SD», подтверждающего ремонт:

| Для заметок |  |  |
|-------------|--|--|
|             |  |  |
|             |  |  |
|             |  |  |
|             |  |  |
|             |  |  |
|             |  |  |
|             |  |  |
|             |  |  |
|             |  |  |
|             |  |  |
|             |  |  |
|             |  |  |
|             |  |  |
|             |  |  |
|             |  |  |
|             |  |  |
|             |  |  |
|             |  |  |
|             |  |  |
|             |  |  |
|             |  |  |

000 «ADClab»

www.ADC*lab*.ru E-Mail: mail@ADC*lab*.ru

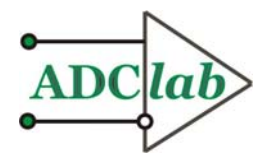